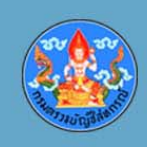

# การซักซ้อมความเข้าใจการใช้เทคโนโลยี สำหรับงานสอบบัญชีสหกรณ์

นางสาวเพ็ญผกา น้อยศิริ วันที่ 18 มิถุนายน พ.ศ. 2562

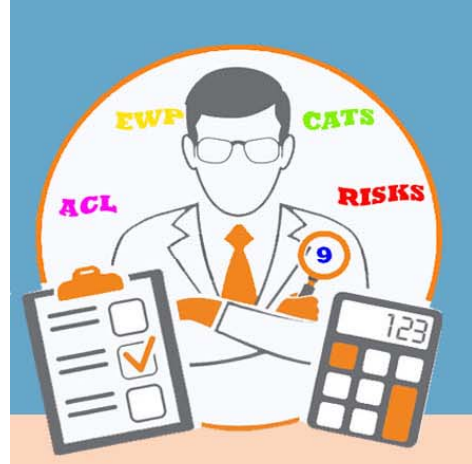

ศูนย์เทคโนโลยีสารสนเทศและการสื่อสาร

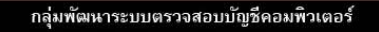

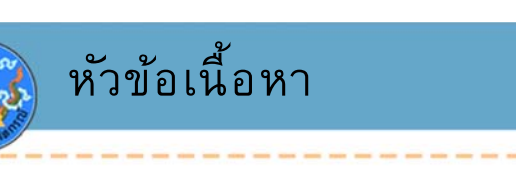

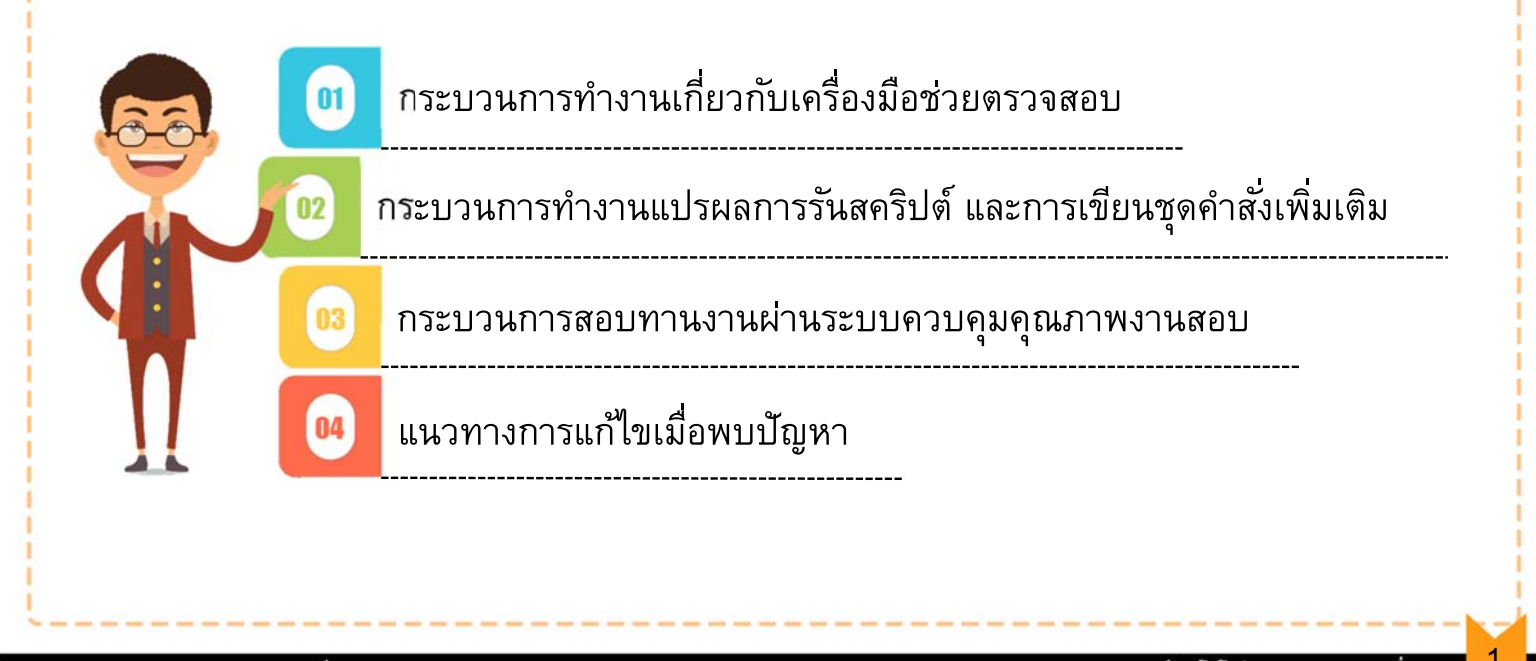

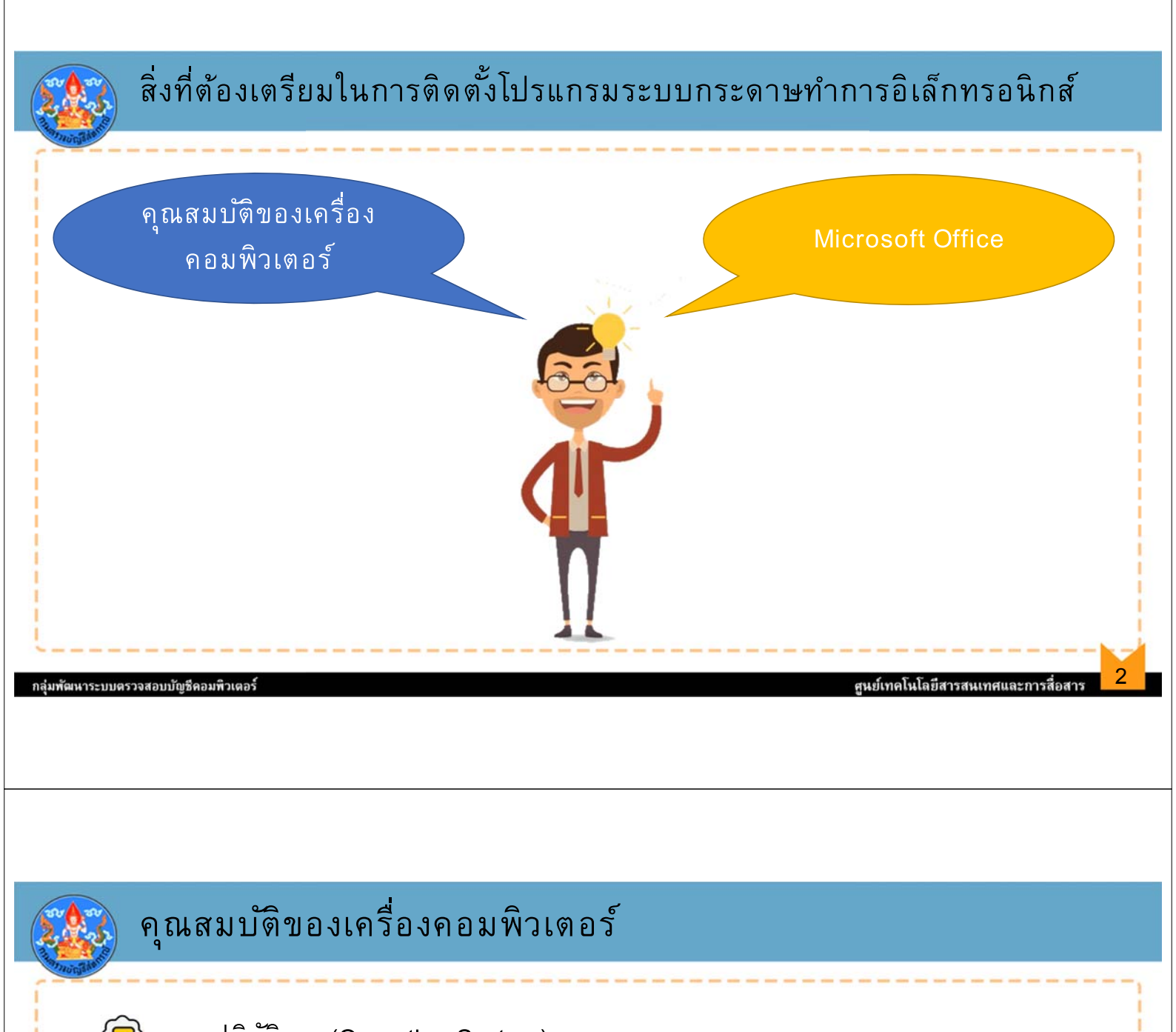

🐼 ระบบปฏิบัติการ (Operating System)

- Windows Vista SP2
- Windows 8.0 หรือ 8.1
- Windows 10

🕟 หน่วยประมวลผล (CPU Processor) : 1.6 GHz Pentium 4 หรือสูงกว่า

🕼 หน่วยความจำหลัก (RAM) : ไม่น้อยกว่า 2 GB

🐼 หน่วยเก็บข้อมูล (Hard Drive) : เนื้อที่ว่างบน Drive C: ไม่น้อยกว่า 2 GB

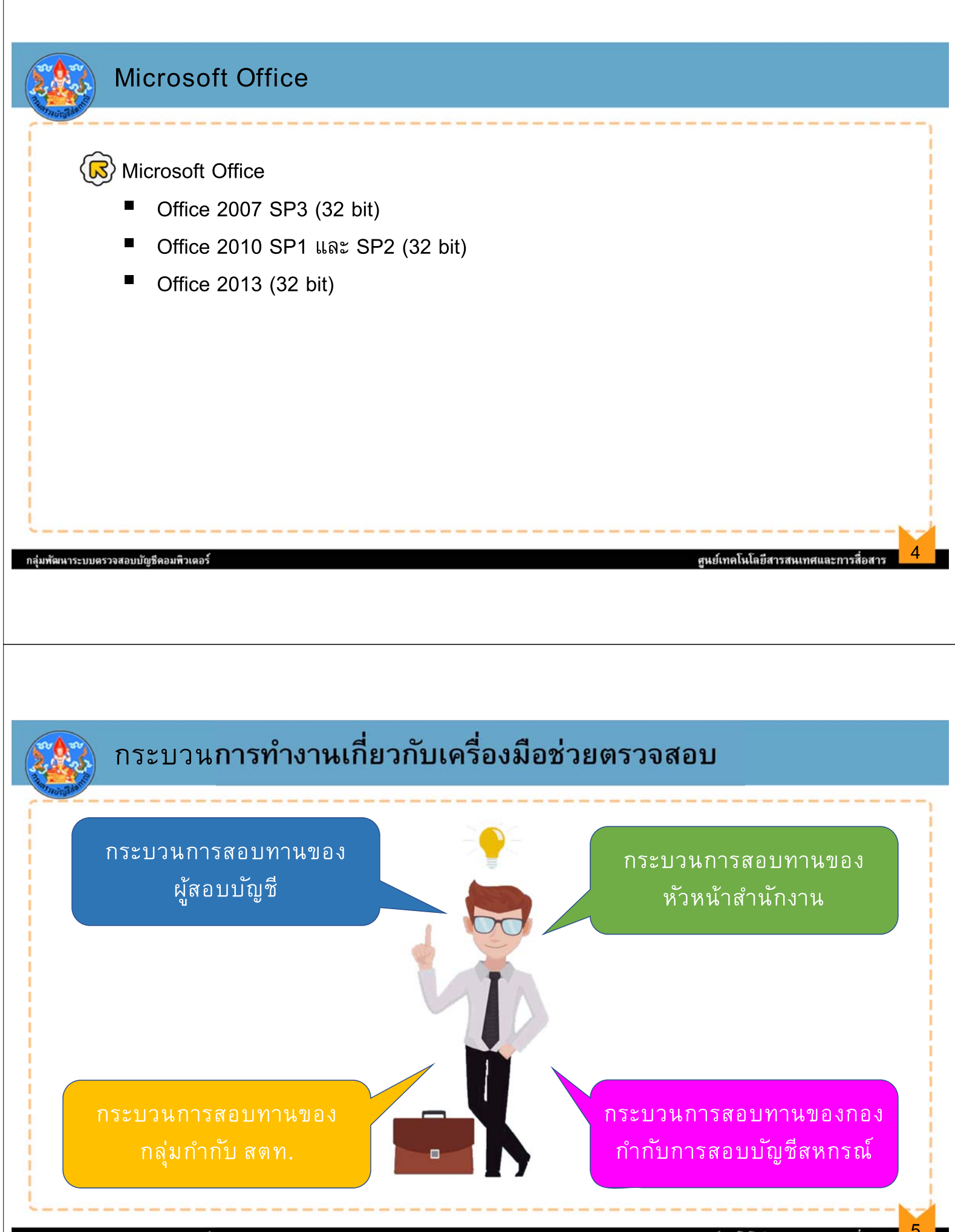

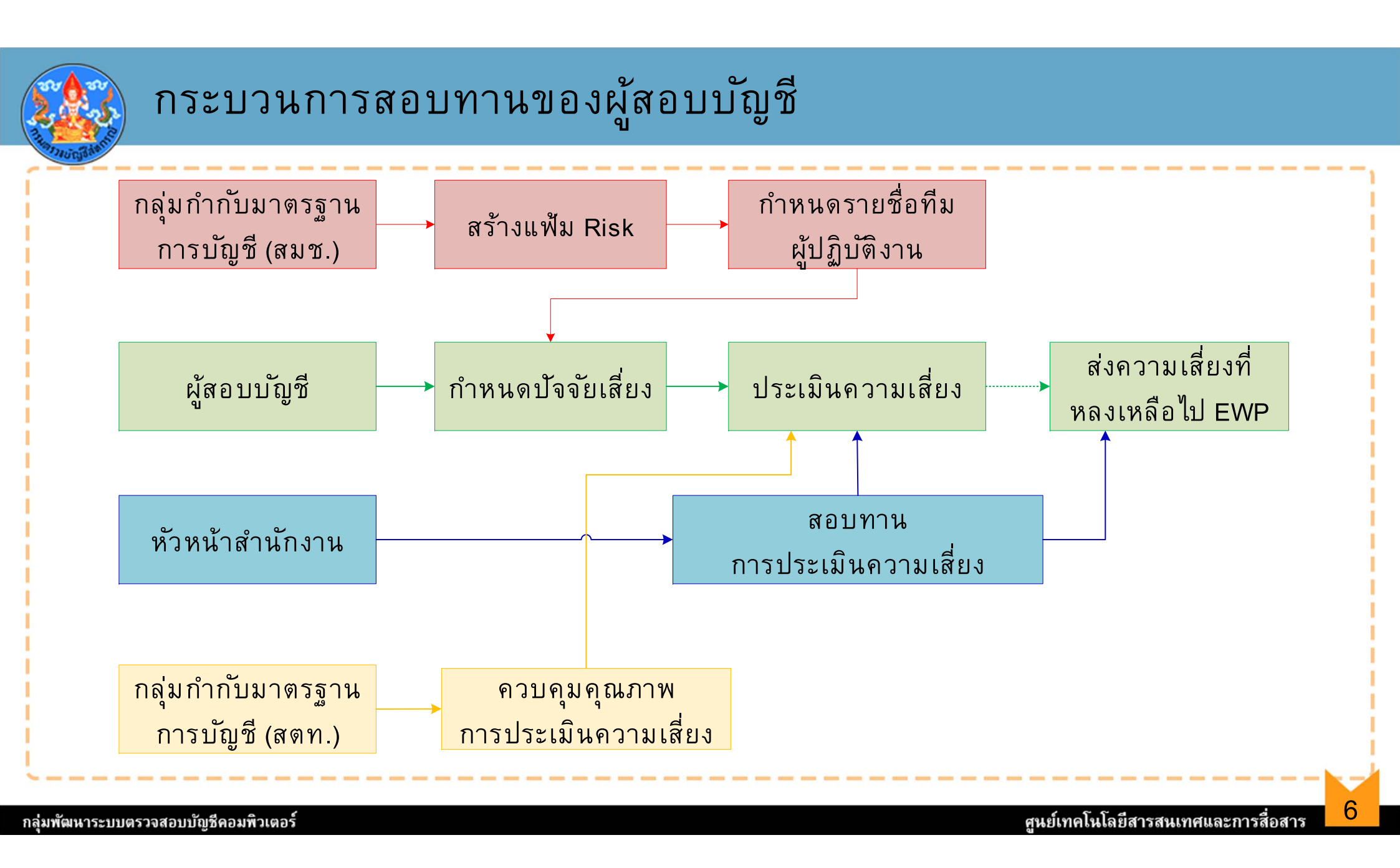

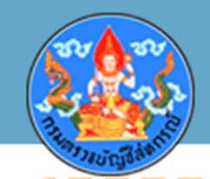

# กระบวนการสอบทานของผู้สอบบัญชี

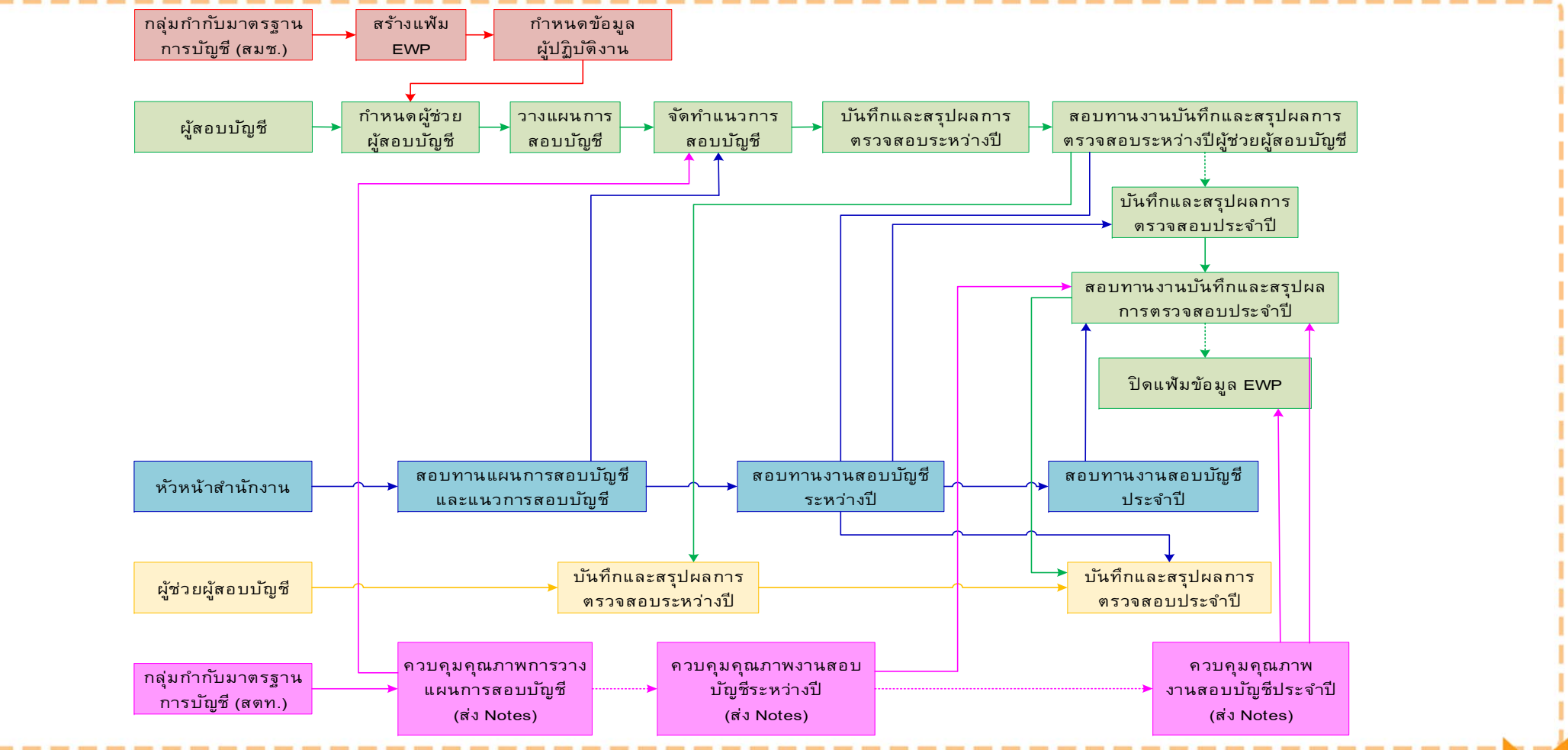

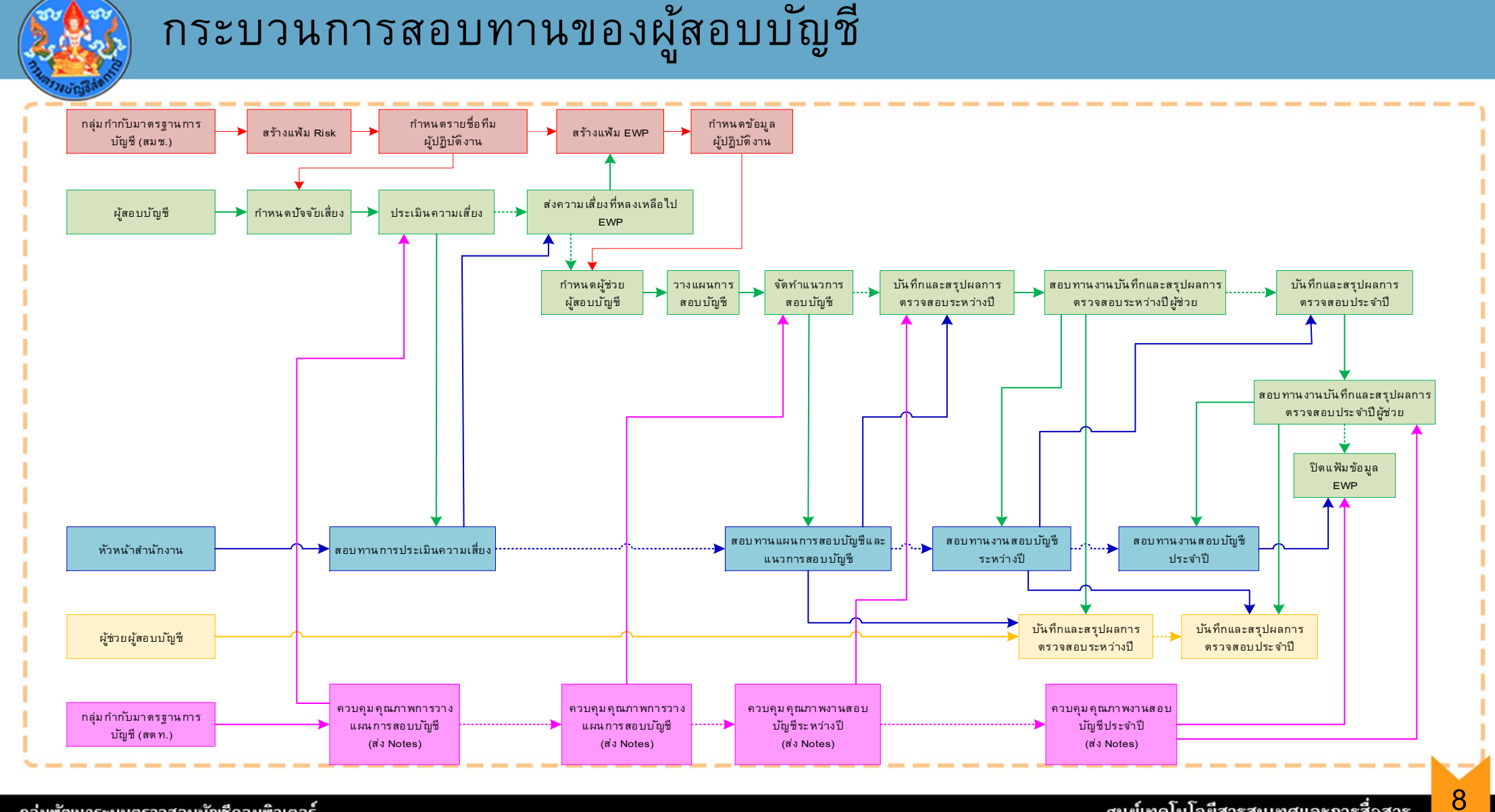

ศูนย์เทคโนโลยีสารสนเทศและการสื่อสาร

กลุ่มพัฒนาระบบตรวจสอบบัญชีคอมพิวเตอร์

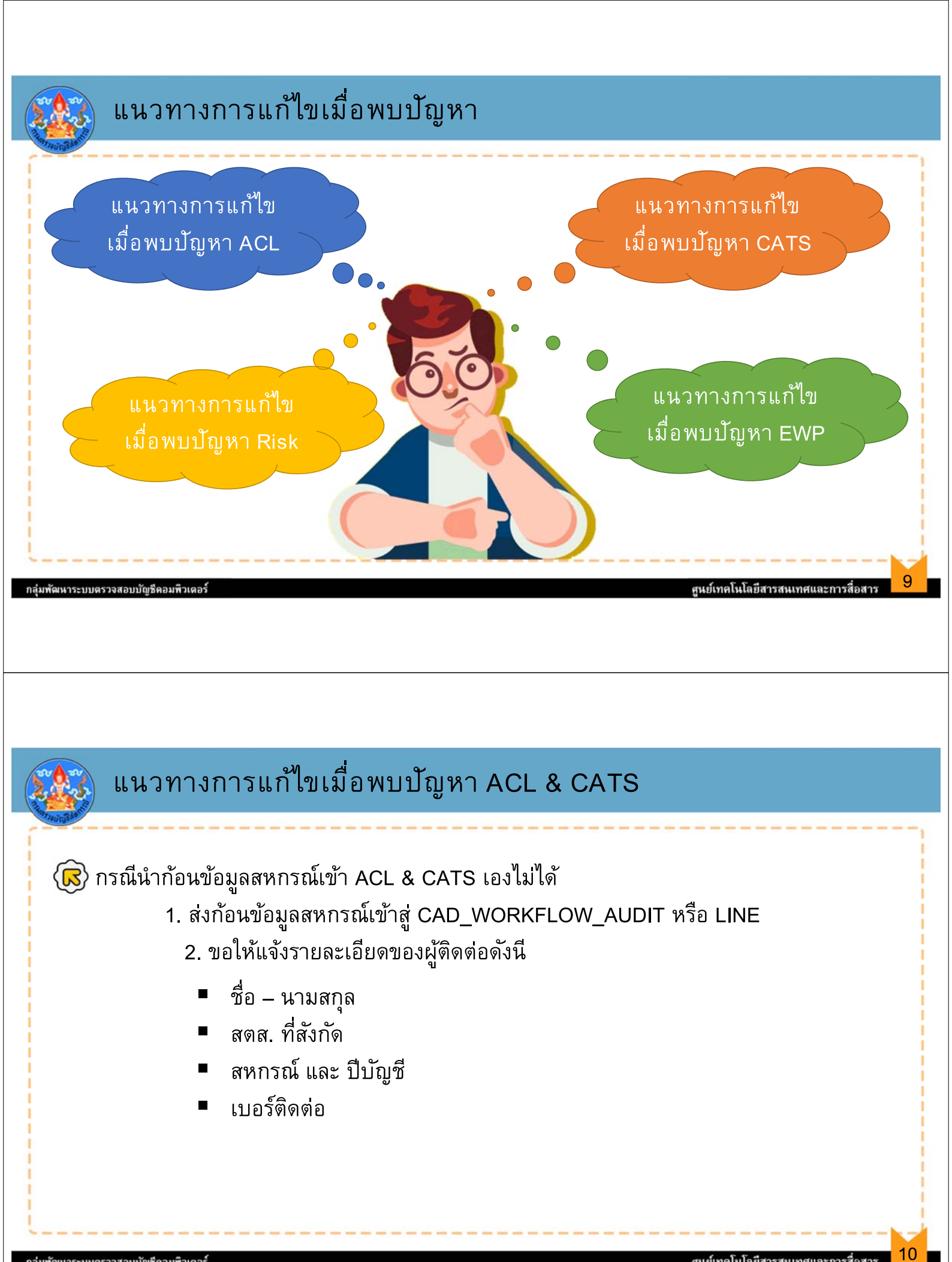

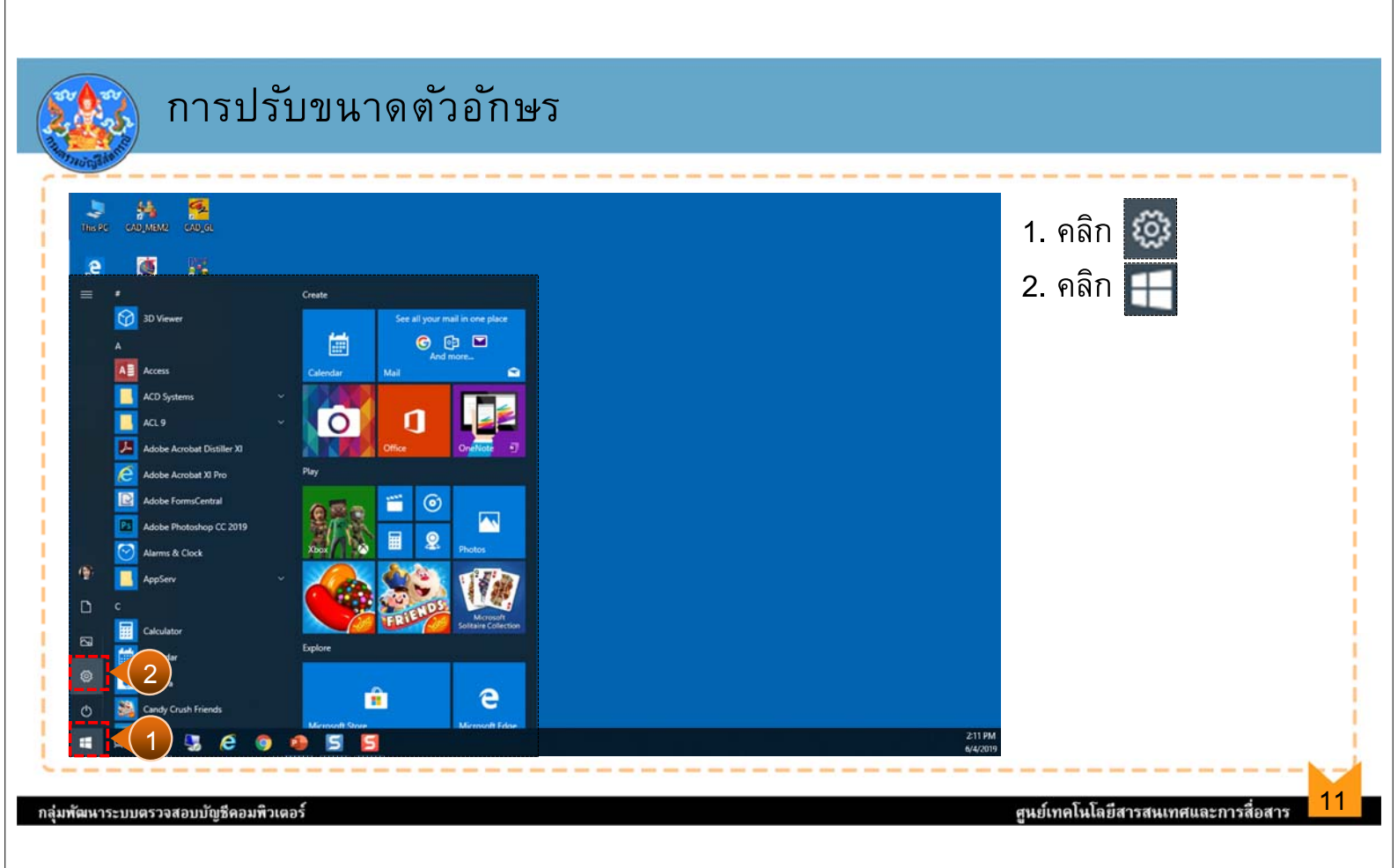

## การปรับขนาดตัวอักษร

| Settings |                                                                 | - 0                                                     | ×                   |
|----------|-----------------------------------------------------------------|---------------------------------------------------------|---------------------|
|          | Windows S                                                       | Settings                                                | 3. คลิกเลือก System |
|          | Find a setting                                                  | ٩                                                       |                     |
|          | System<br>Display, sound, notifications,<br>power               | 3 Devices<br>Bluetooth, printers, mouse                 |                     |
|          | <b>Phone</b><br>Link your Android, iPhone                       | Wi-Fi, airplane mode, VPN                               |                     |
| <u>ل</u> | Personalization<br>Background, lock screen, colors              | Apps<br>Uninstall, defaults, optional<br>features       |                     |
| 8        | Accounts<br>Your accounts, email, sync,<br>work, family         | Speech, region, date                                    |                     |
| 8        | <b>Gaming</b><br>Game bar, captures,<br>broadcasting, Game Mode | Ease of Access<br>Narrator, magnifier, high<br>contrast |                     |
| e 🤉 🔒    | ¢                                                               |                                                         |                     |

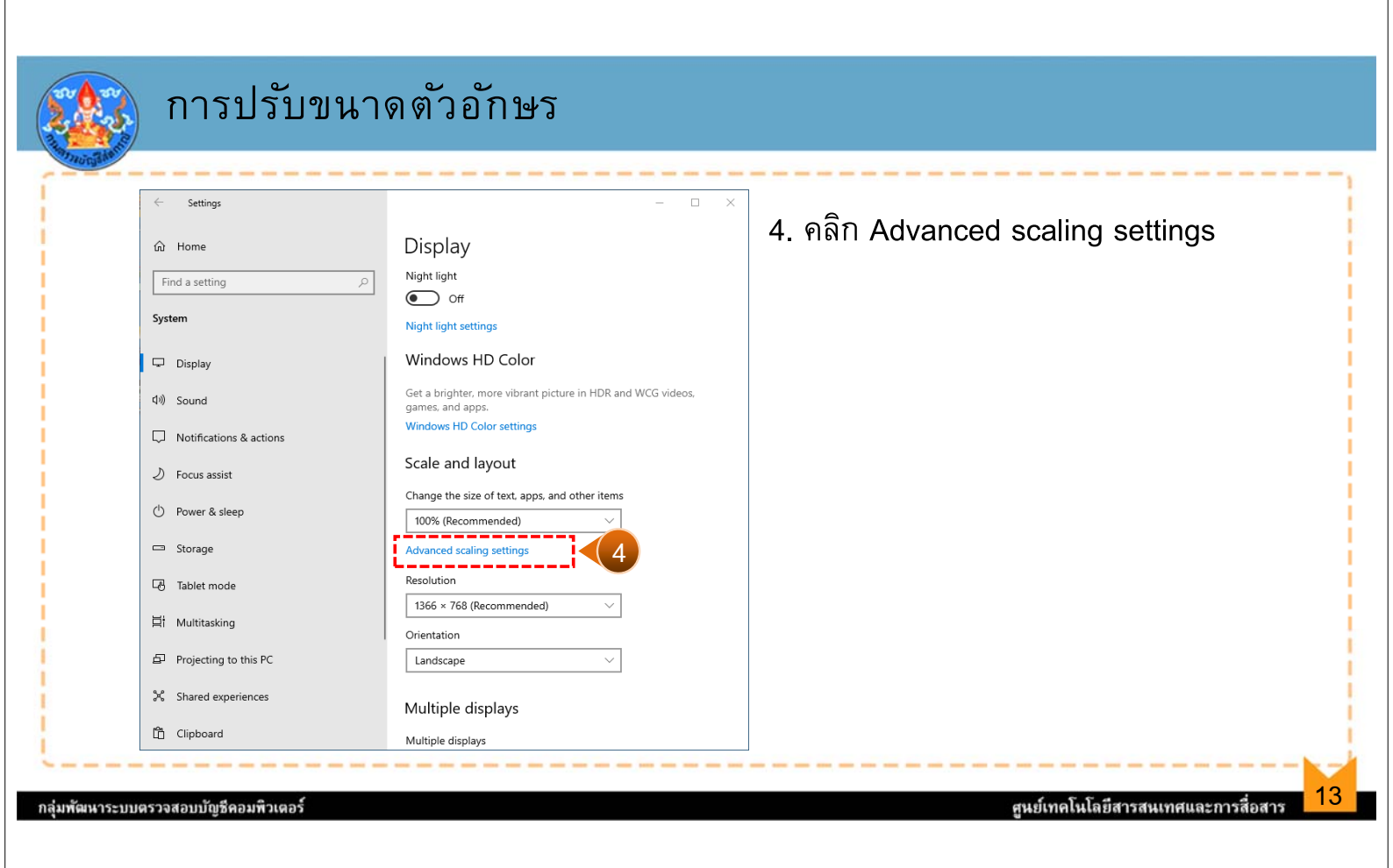

#### การปรับขนาดตัวอักษร Settings × $\leftarrow$ 5. ณ Enter a custom scaling size between 100% - 500% (not recommended) ปรับ Fix scaling for apps Some desktop apps might look blurry when your display settings change. Windows can try to fix these apps so they look better when you open them the next time. This only works for apps on your main display, and it won't work for all apps. ขนาดตาม ตัวอย่าง ปรับ 125% 6. คลิกปุ่ม Apply Let Windows try to fix apps so they're not blurry Off Custom scaling All your displays will be set to the custom scaling size you enter. This can cause some text, apps, and other items to be unreadable if a display doesn't support that size. It might be hard to go back to your original settings. Enter a custom scaling size between 100% - 500% (not recommended) 125% 5 Apply 6 Have a question? Get held 14 ศูนย์เทคโนโลยีสารสนเทศและการสื่อสาร กลุ่มพัฒนาระบบตรวจสอบบัญชีคอมพิวเตอ

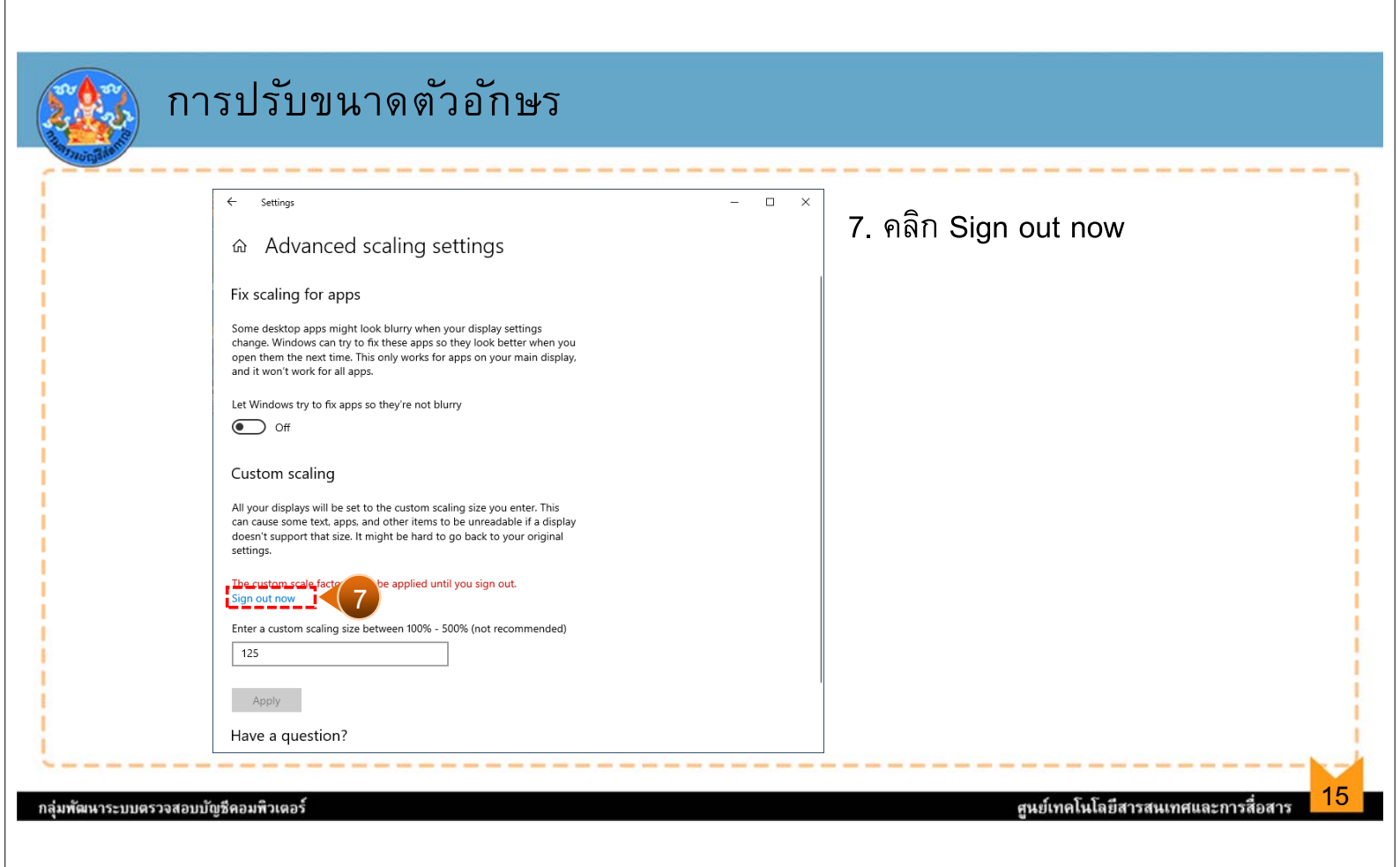

## การปรับขนาดตัวอักษร

| Home Assessment Review View Go                            | To Admin TeamMate                                                                        |                                                                                                   | -             | 2   |
|-----------------------------------------------------------|------------------------------------------------------------------------------------------|---------------------------------------------------------------------------------------------------|---------------|-----|
| Close Cose Cose Cose Cose Cose Cose Cose C                | Add Add<br>Risk Control<br>Add Add Add Copy all Move Remove<br>Scores Risk<br>Add Adtons | Entry<br>Mode<br>Mode<br>Mode<br>Entryprise<br>Mode<br>Mode<br>Entryprise<br>Mode<br>Perspectives | Find<br>Find  |     |
| D Title                                                   | Impact Likelihood Inherent                                                               | Impact Likelihood Residual Comr                                                                   | nents Prepare |     |
| 🕺 🛆 สหกรณ์การเกษตร                                        | 0.000                                                                                    | 0.000                                                                                             |               |     |
| 🛆 A 1. การให้เงินกันละลูกหนึ่งจินให้กู้                   | 0.000                                                                                    | 0.000                                                                                             | 0             |     |
| 🛆 A 2. การขายสิมค้าและลูกหนึ่การค้า                       | 0.000                                                                                    | 0.000                                                                                             | 3             |     |
| 🛆 - A 3. การขายมลิตผลลากการรวบรวมหรือการแปรรูปสินค้าก     | 0.000                                                                                    | 0.000                                                                                             | 2             | 3   |
| 🛆 A 4. การให้บริการและลูกหนี้ต่าบริการ                    | 0.000                                                                                    | 0.000                                                                                             | ٢             | 3   |
| 🛆 A 5. การขายน้ำมันเชื่อเหลืงและลูกหนี่กำน้ำมันเชื่อเหลืง | 0.000                                                                                    | 0.000                                                                                             | ٢             | 3   |
| 🛆 🗛 อาหาได้เกษะขออธิกแกะอาหาได้ถึง                        | 0.000                                                                                    | 0.000                                                                                             | @             | 7   |
| <                                                         |                                                                                          |                                                                                                   |               | 0   |
| <ul> <li>Info View</li> </ul>                             |                                                                                          |                                                                                                   |               |     |
| Title: TuoroToosouros                                     |                                                                                          | 0                                                                                                 | de: AGR Coop  |     |
| Custom Measures ตลามมูปิแมา                               |                                                                                          |                                                                                                   | Add Coop      |     |
| Measure Value                                             |                                                                                          |                                                                                                   |               |     |
| 👩 Plan 💼 Worksheet 🗈 Self-Assessments 🛛 🏚 Build Plan      |                                                                                          |                                                                                                   |               |     |
| Welcome to TeamRisk                                       |                                                                                          |                                                                                                   | TMTR          | 6   |
|                                                           |                                                                                          |                                                                                                   | 2:24          | 4 8 |

16

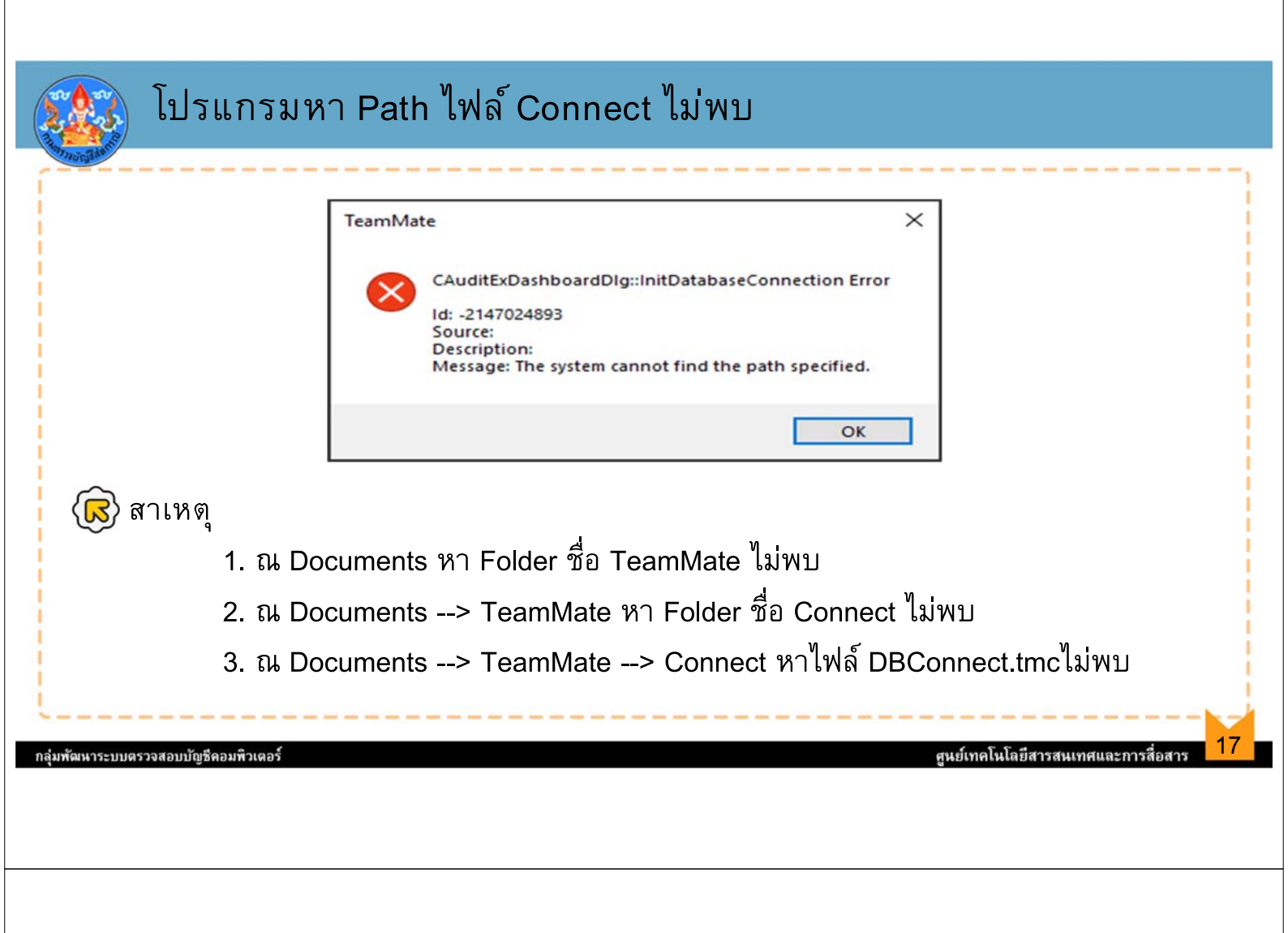

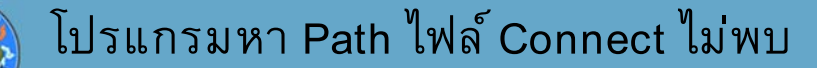

#### 🐼 วิธีการแก้ไข

<u>กรณีที่ 1</u> ณ Documents หา Folder ชื่อ TeamMate ไม่พบ

ดำเนินการ Copy Folder ชื่อ TeamMate ที่อยู่ ณ Folder Documents จากเครื่อง โน๊ตบุคเครื่องอื่นที่มีการติดตั้งโปรแกรม จากนั้นให้นำ Folder TeamMate ดังกล่าวไปวางไว้ที่ Folder Documents ของเครื่องที่หาโฟลเดอร์ TeamMate ไม่พบ

<u>กรณีที่ 2</u> ณ Documents --> TeamMate หา Folder ชื่อ Connect ไม่พบ

ดำเนินการ Copy Folder ชื่อ Connect ที่อยู่ภายใน Folder Documents --> TeamMate จากเครื่องโน๊ตบุคเครื่องอื่นที่มีการติดตั้งโปรแกรม จากนั้นให้นำ Folder ดังกล่าว วางไว้ที่ Folder Documents --> TeamMate ของเครื่องที่หาโฟลเดอร์ Connect ไม่พบ

### โปรแกรมหา Path ไฟล์ Connect ไม่พบ

<u>กรณีที่ 3</u> ณ Documents --> TeamMate --> Connect หาไฟล์ DBConnect.tmcไม่พบ ดำเนินการ Copy File ชื่อ DBConnect.tmc ที่อยู่ ณ Folder Documents --> TeamMate --> Connect จากเครื่องโน๊ตบุคเครื่องอื่นที่มีการติดตั้งโปรแกรม จากนั้นให้นำ File ดังกล่าววางไว้ที่ Folder Documents --> TeamMate --> Connect ของเครื่องที่หา โฟลเดอร์ TeamMate ไม่พบ

### โปรแกรมไม่สามารถเชื่อต่อกับ Server ได้

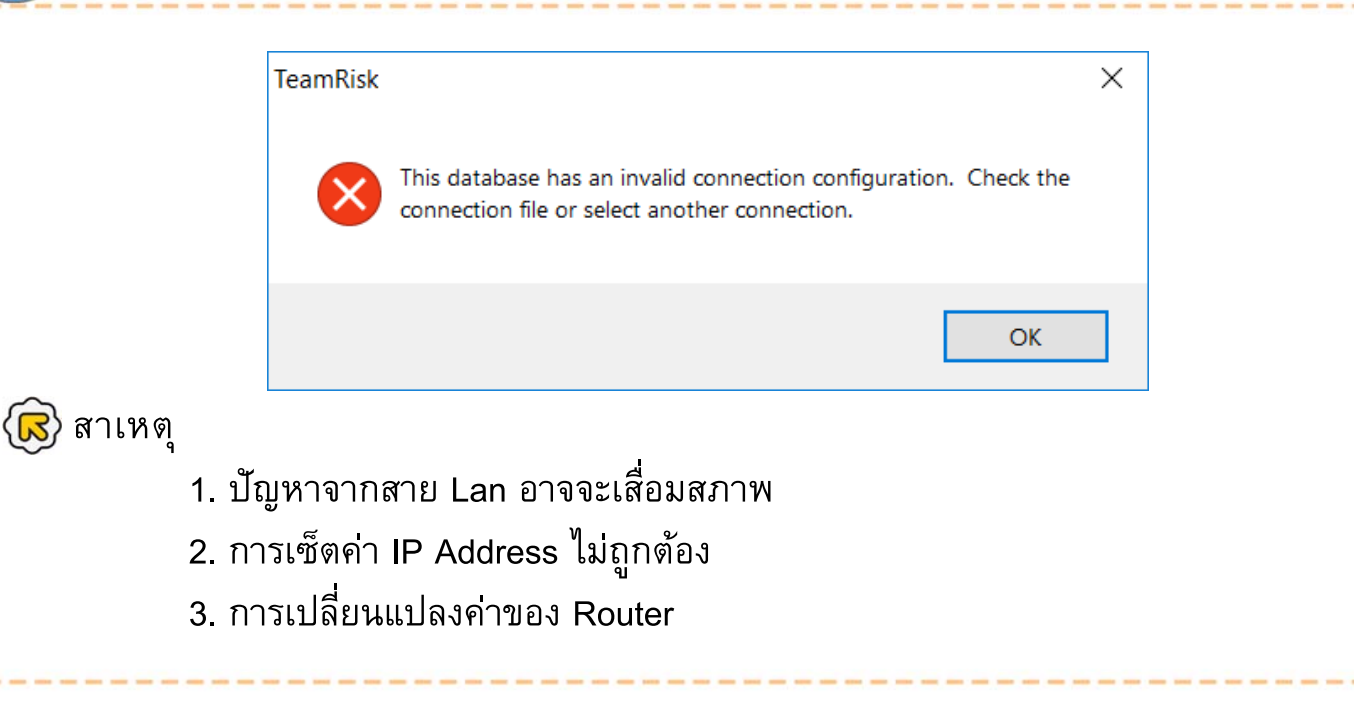

ฒนาระบบตรวจสอบบัญชีคอมพิวเตอ

19

ศนย์เทคโนโลยีสารสนเทศและการสื่อสาร

# โปรแกรมไม่สามารถเชื่อต่อกับ Server ได้

🔞 วิธีการแก้ไข

<u>กรณีที่ 1</u> ปัญหาจากสาย Lan อาจจะเสื่อมสภาพ ดำเนินการเปลี่ยนสายแลนเส้นใหม่ <u>กรณีที่ 2</u> การเซ็ตค่า IP Address ไม่ถูกต้อง ดำเนินการเซ็ตค่า IP Address ใหม่ โดยการกำหนดค่าดังนี้ IP Address : 192.168.XX.205 Subnet mask : 255.255.255.0 Default gateway : 192.168.XX.1

#### กลุ่มพัฒนาระบบตรวจสอบบัญชีคอมพิวเตอร์

## โปรแกรมไม่สามารถเชื่อต่อกับ Server ได้

<u>กรณีที่ 3</u> การเปลี่ยนแปลงค่าของ Router

1. ตรวจสอบสัญญาณอินเตอร์เน็ตสามารถใช้งาน Internet ได้ปกติหรือไม่

2. ตรวจสอบโดยการนำเครื่องอื่นที่มีโปรแกรมระบบควบคุมคุณภาพงานสอบบัญชี มาเชื่อมต่อกับ Server ว่าสามารถเชื่อมต่อได้หรือไม่

 สิ่ง ติดต่อผู้ดูแลระบบเครือข่ายกรมตรวจบัญชีสหกรณ์เพื่อตรวจดูเครือข่ายและ ดำเนินการแก้ไข

ศนย์เทคโนโลยีสารสนเทศและการสื่อสาร

|                   | a, A a, M                                                                                                    |
|-------------------|----------------------------------------------------------------------------------------------------|
|                   | เร Log in เข้าใช้งานระบบไม่ผ่าน                                                                                                    |
| THUR AND          |                                                                                                    |
|                   |                                                                                                    |
|                   | TeamRisk ×                                                                                                    |
|                   |                                                                                                    |
|                   | The login name or password you entered is incorrect. Please try again.                                                                                                    |
|                   |                                                                                                    |
|                   | ОК                                                                                                    |
|                   |                                                                                                    |
|                   |                                                                                                    |
|                   |                                                                                                    |
| พัฒนาระบบตรวจสอบป | วัญชีคอมพิวเตอร์ ศูนย์เทคโนโลยีสารสนเทศและการสื่อสาร                                                                                                    |
|                   |                                                                                                    |
|                   |                                                                                                    |
|                   |                                                                                                    |
|                   |                                                                                                    |
|                   |                                                                                                    |
| 🔣 กา              | 15 1 00 in 1917 1919 509191 1910 91                                                                                                    |
| and and           |                                                                                                    |
|                   | та сод штел телитические компистические компистические компистические компистические компистические компистическ                                                                                                    |
| 🕼 สาเห            | เขี<br>เขี                                                                                                    |
| 🕼 สาเห            | เตุ<br>1. แป้นคีย์บอร์ด ไทย – อังกฤษ ขณะเข้าใช้งานระบบ<br>2. แข้นถึงันอร์อ ไทย – อังกฤษ ขณะเข้าใช้งานระบบ                                                                                                    |
| 🕟 สาเห            | เด<br>1. แป้นคีย์บอร์ด ไทย – อังกฤษ ขณะเข้าใช้งานระบบ<br>2. แป้นคีย์บอร์ด ไทย – อังกฤษ ขณะเปลี่ยนรหัสผ่าน<br>3. การกองไม Cons Look ขณะเข้าใช้เวยระบบ                                                                                                    |
| 🐼 สาเห            | เตุ<br>1. แป้นคีย์บอร์ด ไทย – อังกฤษ ขณะเข้าใช้งานระบบ<br>2. แป้นคีย์บอร์ด ไทย – อังกฤษ ขณะเปลี่ยนรหัสผ่าน<br>3. การกดปุ่ม Caps Lock ขณะเข้าใช้งานระบบ<br>4. การกดปุ่ม Caps Lock ขณะเปลี่ยนรหัสย่าน                                                                                                    |
| 🔊 สาเห            | เตุ<br>1. แป้นคีย์บอร์ด ไทย – อังกฤษ ขณะเข้าใช้งานระบบ<br>2. แป้นคีย์บอร์ด ไทย – อังกฤษ ขณะเปลี่ยนรหัสผ่าน<br>3. การกดปุ่ม Caps Lock ขณะเข้าใช้งานระบบ<br>4. การกดปุ่ม Caps Lock ขณะเปลี่ยนรหัสผ่าน<br>5. การปลี่ยนรหัสผ่านที่ Tab Replica                                                                |
| 🔊 สาเห            | <ol> <li>เดู</li> <li>แป้นคีย์บอร์ด ไทย – อังกฤษ ขณะเข้าใช้งานระบบ</li> <li>แป้นคีย์บอร์ด ไทย – อังกฤษ ขณะเปลี่ยนรหัสผ่าน</li> <li>การกดปุ่ม Caps Lock ขณะเข้าใช้งานระบบ</li> <li>การกดปุ่ม Caps Lock ขณะเปลี่ยนรหัสผ่าน</li> <li>การเปลี่ยนรหัสผ่านที่ Tab Replica</li> <li>ถ้ารหัสย่านไม่ได้</li> </ol> |
| 🐼 สาเห            | เตุ<br>1. แป้นคีย์บอร์ด ไทย – อังกฤษ ขณะเข้าใช้งานระบบ<br>2. แป้นคีย์บอร์ด ไทย – อังกฤษ ขณะเปลี่ยนรหัสผ่าน<br>3. การกดปุ่ม Caps Lock ขณะเข้าใช้งานระบบ<br>4. การกดปุ่ม Caps Lock ขณะเปลี่ยนรหัสผ่าน<br>5. การเปลี่ยนรหัสผ่านที่ Tab Replica<br>6. จำรหัสผ่านไม่ได้                                        |
| 🕼 สาเห            | เตุ<br>1. แป้นคีย์บอร์ด ไทย – อังกฤษ ขณะเข้าใช้งานระบบ<br>2. แป้นคีย์บอร์ด ไทย – อังกฤษ ขณะเปลี่ยนรหัสผ่าน<br>3. การกดปุ่ม Caps Lock ขณะเข้าใช้งานระบบ<br>4. การกดปุ่ม Caps Lock ขณะเปลี่ยนรหัสผ่าน<br>5. การเปลี่ยนรหัสผ่านที่ Tab Replica<br>6. จำรหัสผ่านไม่ได้                                        |

24

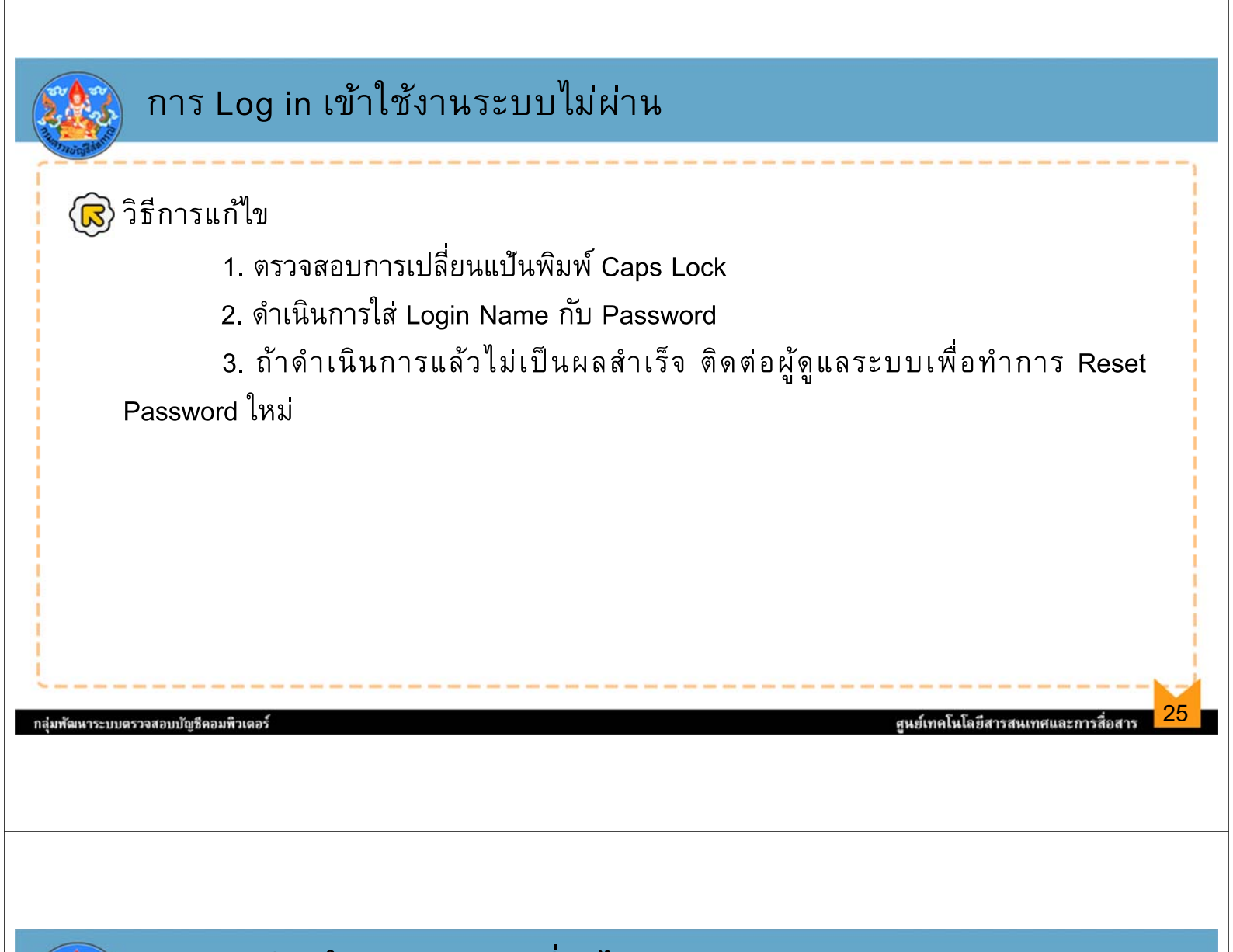

| รายละเอียดในแฟ้มปัจจัยเสียงไม่ถูกต้อง                                                                                                    |                                                           |
|----------------------------------------------------------------------------------------------------|-----------------------------------------------------------|
| Scoring - สหกรณ์การเกษตรเพื่อกรณีศึกษา จำกัด                                                                                                    | ×                                                         |
| Ceneral       Scoring Metrice       Scoring Formulas and Bands       Score Aggregation         Assessments contain detailed risk assessment work, reports, and identified projects. These documents all share common scoring settings and organization hierarchy       Tigle:       Imministration hierarchy         *       Tigle:       Imministrationswirtlensnitifinum sinfa       Code:       CAD-99999-3112562         Audit Plan:       Financial Audit PLan 2560       Imministration       Imministration                                                                                                    |                                                           |
| Start Dete: 01/01/2016     Start Dete: 12/31/2016     End Date: 12/31/2016     Default Objective: 12/31/2016     Default Objective: 12/31 |                                                           |
| OK Ca<br>กลุ่มพัฒนาระบบตรวจสอบบัญชีคอมพิวเตอร์                                                                                                    | <sub>ncel</sub><br>ศูนย์เทคโนโลยีสารสนเทศและการสื่อสาร 26 |

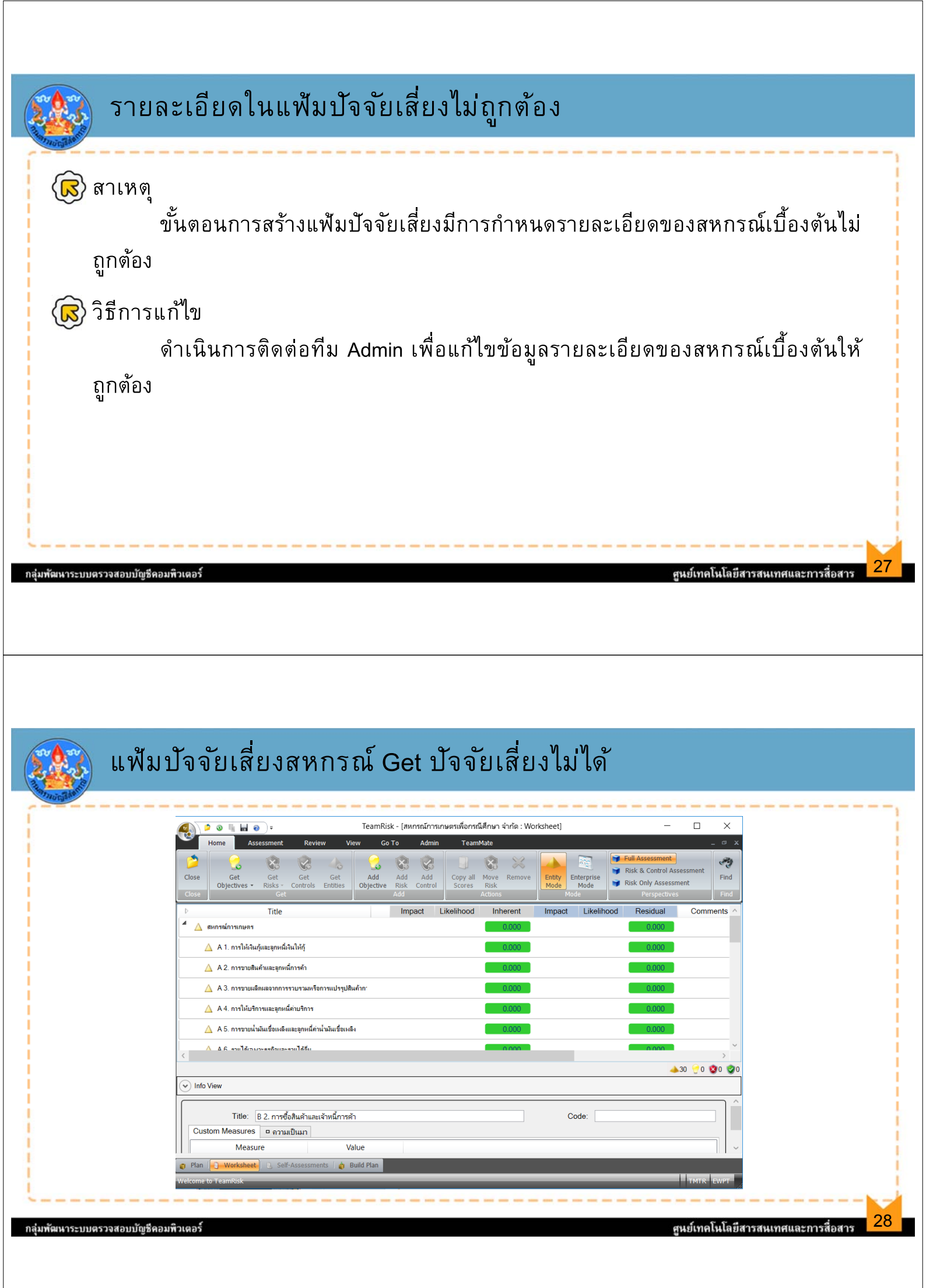

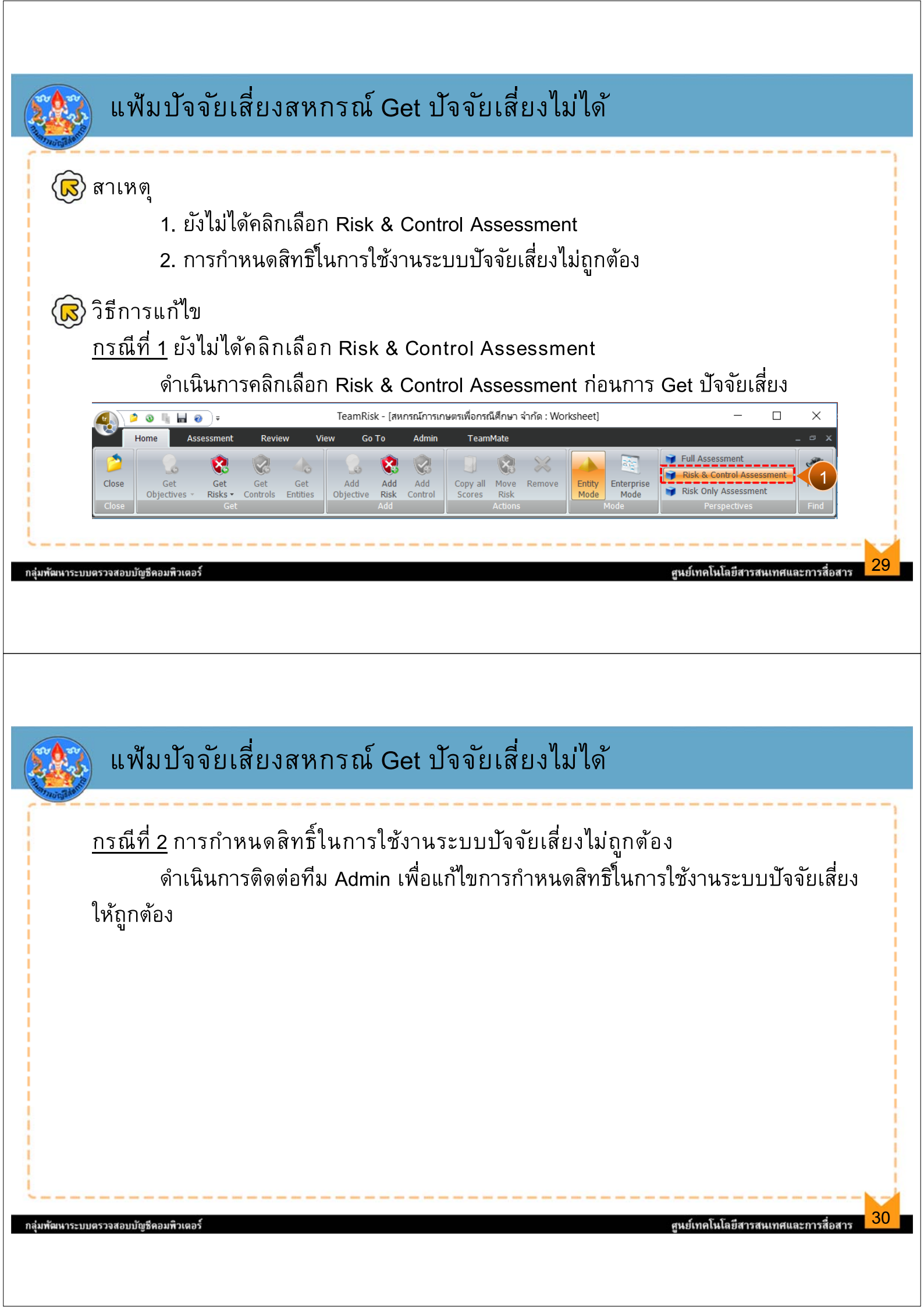

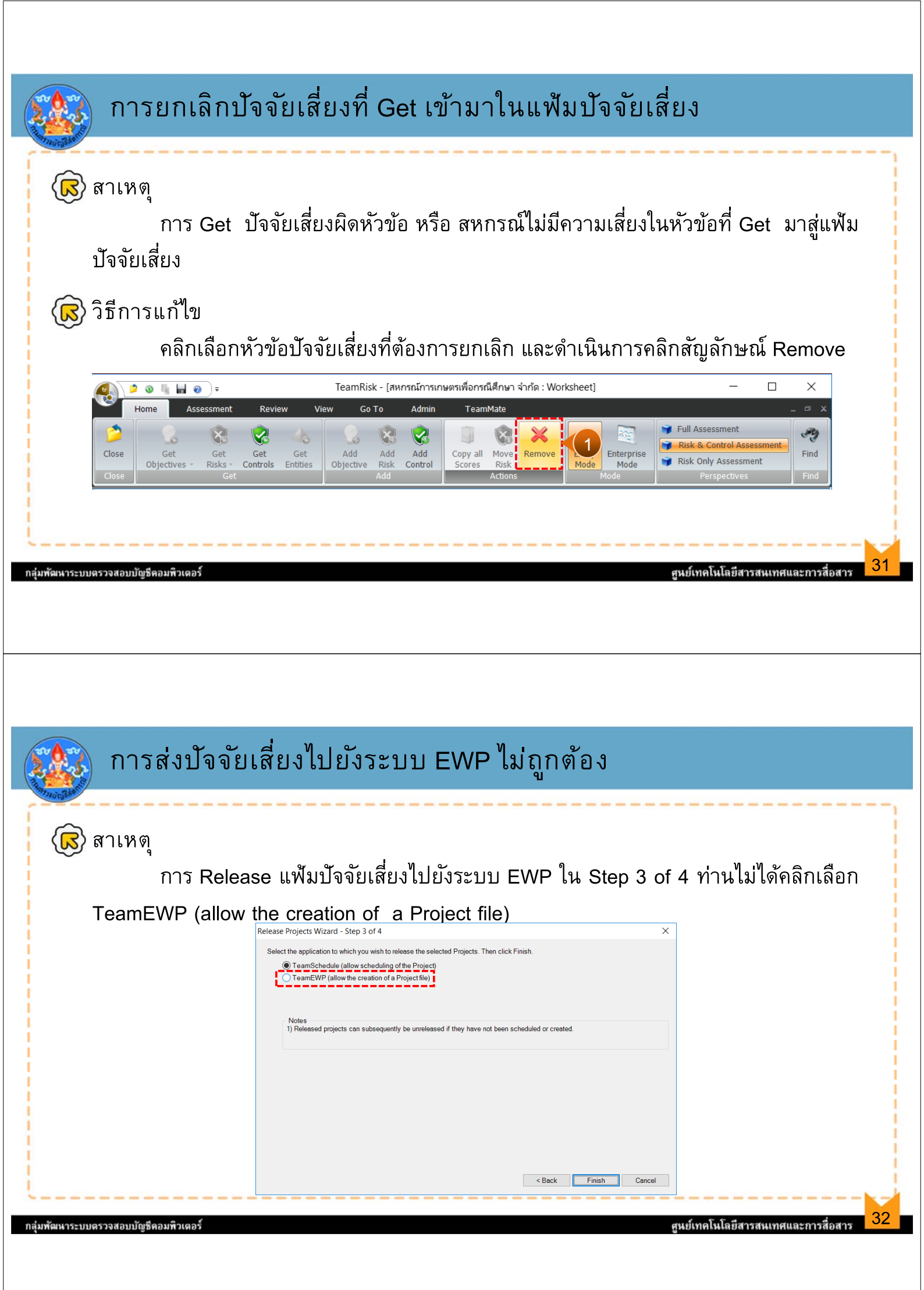

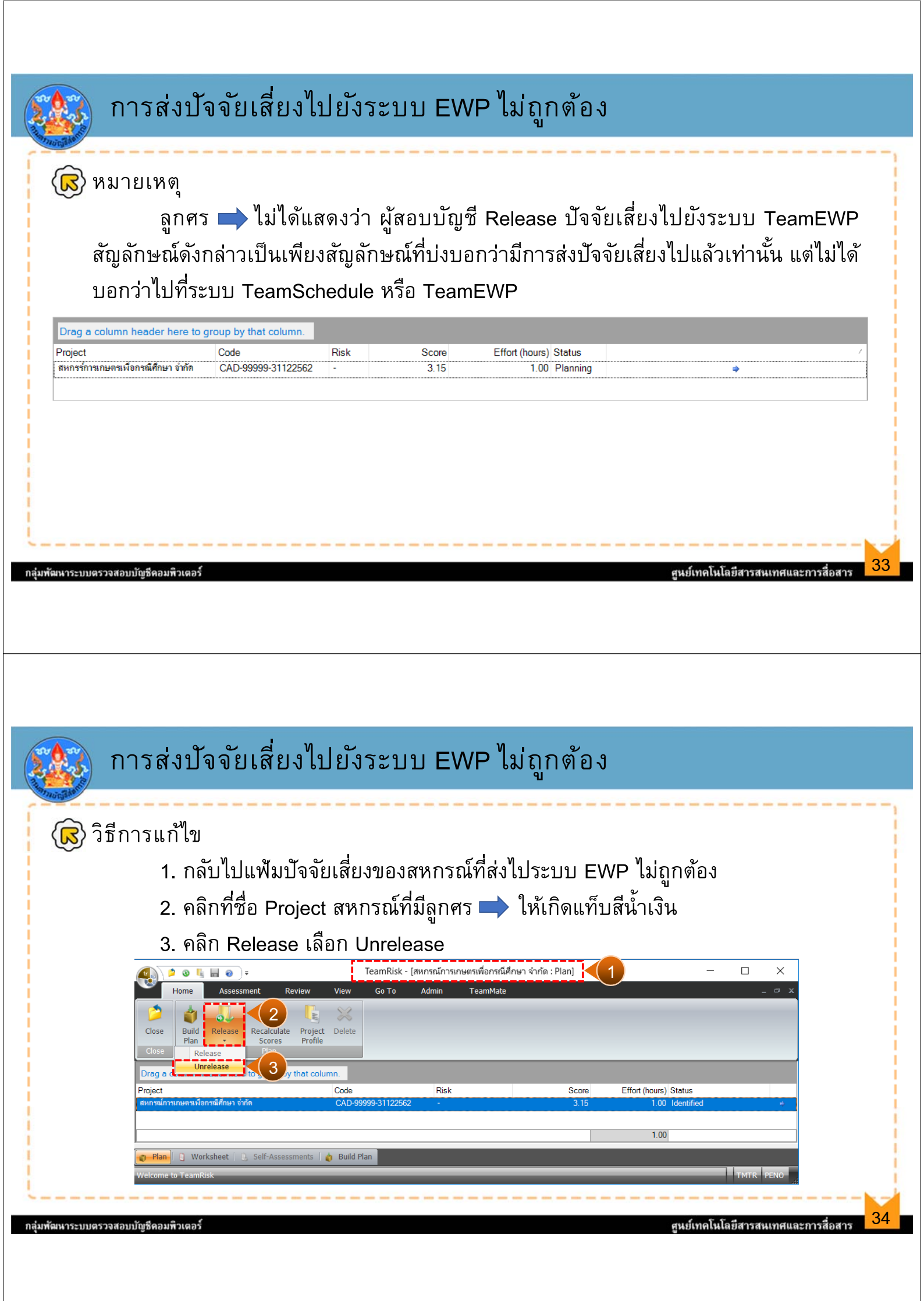

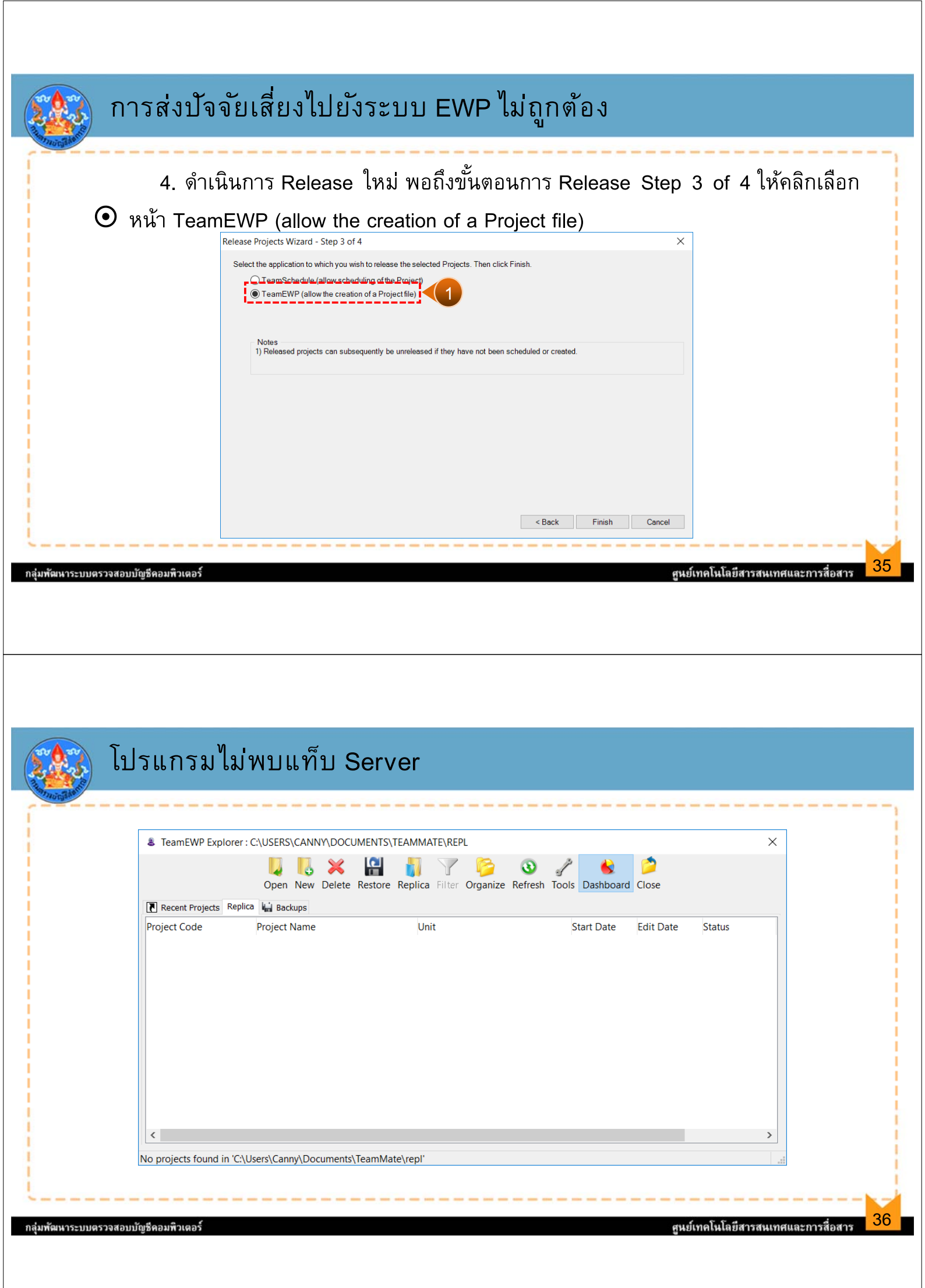

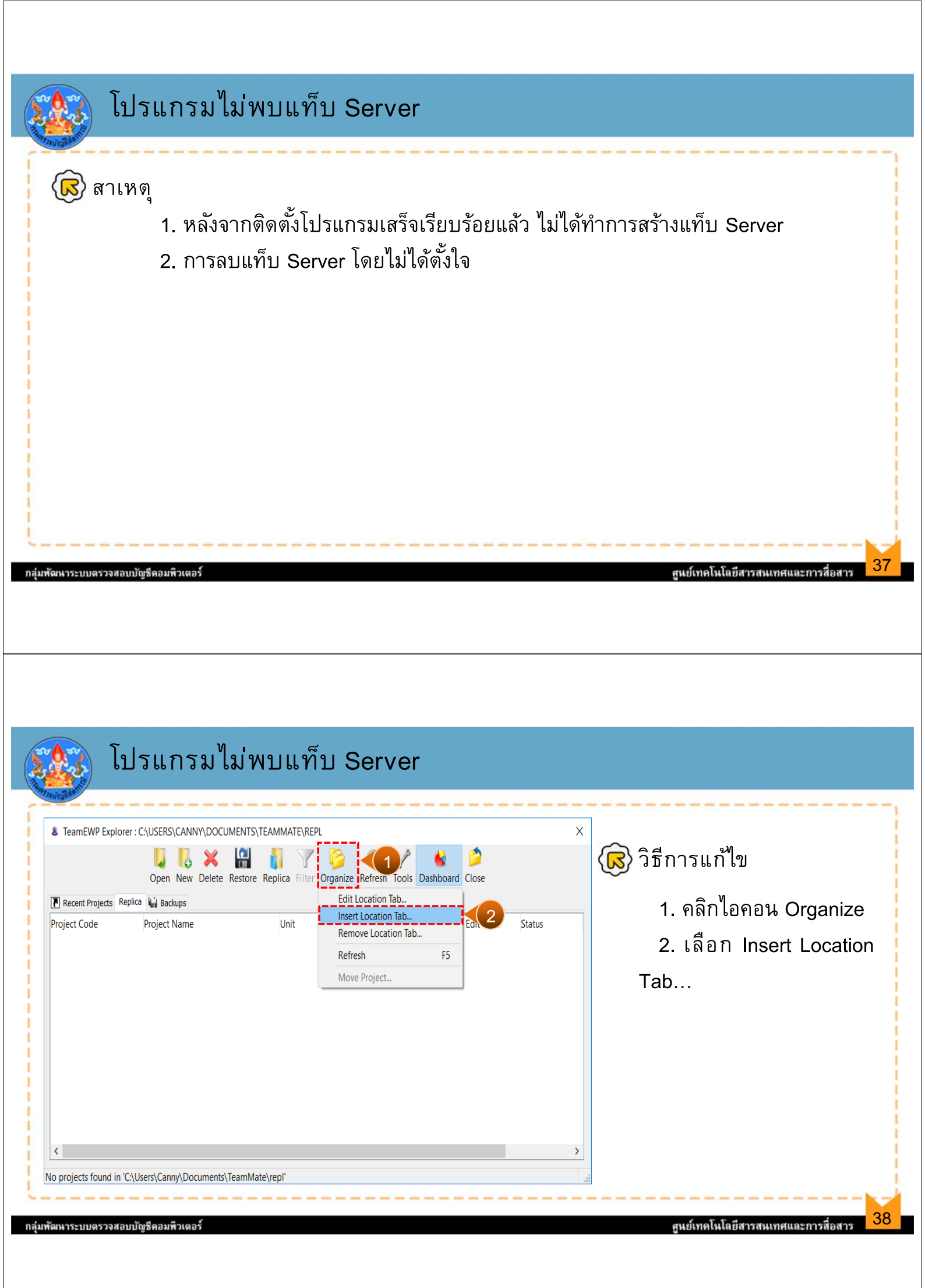

| isert New Location Tab                                               |                                    | X | 3. Location Name:ੀਕ Ser    | /er |
|----------------------------------------------------------------------|------------------------------------|---|----------------------------|-----|
| ocation Name:                                                        |                                    |   |                            |     |
| Server                                                               |                                    |   |                            |     |
| Database Location                                                    |                                    |   | เลือก Path File> TeamMate  | >   |
| Centralized (SQL Server)     Connection File: C:\Users\Canny\Documer | nts\TeamMate\Connect\DBConnect.tmc |   | Connect> DBConnect.tmc     |     |
| Title: TMQAS1                                                        |                                    | 5 | 5. Title: เลือก TMQAS1     |     |
| O Distributed (File Share or Offline Replica)                        |                                    |   | 6. Service Location: เลือก |     |
| Folder:                                                              |                                    |   | EWP HQ                     |     |
| Service Location                                                     |                                    |   | -<br>7 ดูลิกปุ่น Test      |     |
| EWP_HQ                                                               |                                    | 6 |                            |     |
|                                                                      |                                    |   |                            |     |
|                                                                      |                                    |   |                            |     |

| TeamMate                       | X | Insert New Location Tab                                                  |   |
|--------------------------------|---|--------------------------------------------------------------------------|---|
|                                |   | Location Name:                                                           |   |
|                                |   | Server                                                                   |   |
| Connectivity test successful   |   | Database Location                                                        |   |
|                                |   | Centralized (SQL Server)                                                 |   |
|                                |   | Connection File: C:\Users\Canny\Documents\TeamMate\Connect\DBConnect.tmc |   |
| ок                             |   | Title: TMQAS1                                                            | / |
|                                |   | O Distributed (File Share or Offline Replica)                            |   |
| 8. คลิกปุ่ม OK                 |   | Folder:                                                                  |   |
| ุ ๑ลิกป่า ∩ห                   |   | Service Location                                                         |   |
|                                |   | EWP_HQ                                                                   | ~ |
|                                |   |                                                                          |   |
| 8. คลกบุม OK<br>9. คลิกปุ่ม OK |   | Service Location EWP_HQ                                                  | ~ |

| 1                                                                                                    |                                                                                                    |                                                                                                    |                                                             |                                                                     |                            |
|----------------------------------------------------------------------------------------------------|----------------------------------------------------------------------------------------------------|----------------------------------------------------------------------------------------------------|-------------------------------------------------------------|---------------------------------------------------------------------|----------------------------|
| Enter your Login Name and Password for author                                                                                | ization.                                                                                                    | 10                                                                                                    |                                                             |                                                                     |                            |
|                                                                                                    |                                                                                                    | TeamEWP Explorer : TMQAS1 [ENVP Test]                                                                          | EWP Test]                                                   |                                                                     |                            |
| Password:                                                                                                    |                                                                                                    | Open New Del                                                                                                   | ete Restore Replica Filter Org                              | janize Refresh Tools Dashboard                                      | Dise Dise                  |
|                                                                                                    | Modify                                                                                                    | 💽 Recent Projects Replica                                                                                      | 1                                                           |                                                                     | -                          |
|                                                                                                    | OK Cancel                                                                                                    | Find:<br>Project Name                                                                                          | Project Code Start Date                                     | e Time Progress Pr                                                  | rocedure Progress Status   |
| 10. Login เข้าใ                                                                                                    | ช้งานระบบตามปกติ                                                                                                    | <ul> <li>สหกรณ์เดินรถเมืองละโว้ จำกัด</li> <li>สหกรณ์กองทนสวนยางน้ำหักพัฒนา จำกัด</li> </ul>                   | CAD- 03394-311225<br>CAD- 05947-310325                      | 1/1/2019 0%                                                         | Planni                     |
| 11. พบกับแท็บ                                                                                                    | Server ที่สร้างขึ้น                                                                                                    | + สหกรณ์ออมทรัพย์ เด. ซี. อี. ไอ. จำกัด                                                                        | CAD- 15333-300925                                           | 10/1/2018 0%                                                        | Field \                    |
|                                                                                                    |                                                                                                    | <ul> <li>+ ร้านสหกรณ์จังหวัดนครราชสีมา จำกัด</li> <li>+ ร้านสหกรณ์จังหวัดนครราชสีมา จำกัด</li> </ul>           | CAD-00025-3112255<br>CAD-00025-3112255                      | 8/1/2015 0%<br>10/1/2016 0%                                         | Field V                    |
|                                                                                                    |                                                                                                    |                                                                                                    |                                                             |                                                                     |                            |
|                                                                                                    |                                                                                                    | My Procedures and Work                                                                                         | Papers (1)                                                  |                                                                     |                            |
|                                                                                                    |                                                                                                    | Information (Even test Even test)                                                                              |                                                             |                                                                     |                            |
|                                                                                                    |                                                                                                    |                                                                                                    |                                                             |                                                                     |                            |
| <b>ัฒนาระบบตรวจสอบบัญชีคอมพิวเตอร์</b>                                                                                       |                                                                                                    |                                                                                                    |                                                             | ศูนย์เทคโนโลยีสารสา                                                 | นเทศและการสื่อสาร          |
| สัฒนาระบบตรวจสอบบัญชีคอมพิวเตอร์                                                                                             |                                                                                                    |                                                                                                    |                                                             | ศูนย์เทคโนโลยีสารสา                                                 | นเทศและการสื่อสาร          |
| ัฒหาระบบตรวจสอบบัญชีคอมพิวเดอร์                                                                                              |                                                                                                    |                                                                                                    |                                                             | ศูนย์เทคโนโลยีสารสา                                                 | นเทศและการสื่อสาร          |
| ัฒนาระบบตรวจสอบบัญชีคอมพิวเตอร์                                                                                              |                                                                                                    |                                                                                                    |                                                             | ศูนย์เทคโนโลยีสารสา                                                 | นเทศและการสื่อสาร          |
| <i>ั</i> ฒหาระบบตรวจสอบบัญชีคอมพิวเตอร์                                                                                      |                                                                                                    |                                                                                                    |                                                             | ศูนย์เทคโนโลยีสารสเ                                                 | นเทศและการสื่อสาร          |
| <i>ั</i> ฒนาระบบตรวจสอบบัญชีคอมพิวเตอร์                                                                                      |                                                                                                    |                                                                                                    |                                                             | ศูนย์เทคโนโลยีสารส <b>า</b>                                         | นเทศและการสื่อสาร          |
| <b>ัฒนาระบบตรวจสอบบัญชีคอมพิวเตอร์</b>                                                                                       |                                                                                                    |                                                                                                    |                                                             | ศูนย์เทคโนโลยีสารสา                                                 | นเทศและการสื่อสาร          |
| <sup>ัฒนาระบบตรวจสอบบัญช</sup> ีคอมพิวเตอร์                                                                                  | นรหัสผ่าน                                                                                                    |                                                                                                    |                                                             | ศูนย์เทคโนโลยีสารสา                                                 | นเทศและการสื่อสาร          |
| <sup>ัฒนาระบบตรวจสอบบัญช</sup> ีคอมพิวเตอร์<br>การเปลี่ย                                                                     | นรหัสผ่าน                                                                                                    |                                                                                                    |                                                             | ศูนย์เทคโนโลยีสารสา                                                 | นเทศและการสื่อสาร          |
| ัณหาระบบตรวจสอบบัญชีคอมพิวเตอร์<br>การเปลี่ย<br>โกรณีที่ 1 ระบบ                                                              | นรหัสผ่าน<br>มแจ้งให้เปลี่ยนรหัส                                                                                                    | เน่านโดยอ <i>ั</i> ตโนมัติ                                                                                     | กรณีนี้เกิดจ                                                | ศูนย์เทคโนโลยีสารสา<br>17ก                                          | นเทศและการสื่อสาร          |
| <sub>ัฒนาระบบตรวจสอบบัญรีคอมพิวเตอร์<br/>การเปลี่ย<br/>() กรณีที่ 1 ระบา<br/>1 เป็</sub>                                     | นรหัสผ่าน<br>มแจ้งให้เปลี่ยนรหัส<br>นรายชื่อผู้ปกิบัติงาน                                                                                                    | 'ผ่านโดยอัตโนมัติ<br>ในระบบใหม่ที่ได้ดำ                                                                        | กรณีนี้เกิดจ<br>างนินการเพิ่ม                               | สูนย์เทคโนโลยีสารสา<br>17ก<br>ฉ.ป้าป้าบธาาเข้อ                      | นเทศและการสื่อสาร<br>อาบุล |
| เันหาระบบตรวจสอบบัญรีคอมพิวเตอร์<br>การเปลี่ย<br>ເ€ <u>กรณีที่ 1</u> ระบา<br>1. เป็                                          | นรหัสผ่าน<br>มแจ้งให้เปลี่ยนรหัส<br>นรายชื่อผู้ปฏิบัติงาน                                                                                                    | ็ห่านโดยอัตโนมัติ<br>ในระบบใหม่ที่ได้ดำ                                                                        | กรณีนี้เกิดจ<br>าเนินการเพิ่ม                               | สูนย์เทคโนโลยีสารสา<br>มาก<br>ลงไปในฐานข้อ                          | นเทศและการสื่อสาร<br>อมูล  |
| เันหาระบบตรวจสอบบัญรีคอมพิวเตอร์<br>การเปลี่ย<br>ເ€ <u>กรณีที่ 1</u> ระบา<br>1. เป็<br>2. มีก                                | <mark>นรหัสผ่าน</mark><br>มแจ้งให้เปลี่ยนรหัส<br>นรายชื่อผู้ปฏิบัติงาน<br>การ Reset Password                                                                      | าผ่านโดยอัตโนมัติ<br>ในระบบใหม่ที่ได้ดำ<br>d เนื่องจากมีการแจ้                                                 | กรณีนี้เกิดจ<br>าเนินการเพิ่ม<br>เ้งลืม Passwo              | ศูนย์เทคโนโลยีสารสา<br>มาก<br>ลงไปในฐานขัด<br>ord                   | นเทศและการสื่อสาร<br>อมูล  |
| <del>ัฒนาระบบตรวจสอบบัญรีคอมพิวเตอร์</del><br><b>การเปลี่ย</b><br>()) <u>กรณีที่ 1</u> ระบา<br>1. เป็<br>2. มีเ<br>ดำเนิ     | นรหัสผ่าน<br>มแจ้งให้เปลี่ยนรหัส<br>นรายชื่อผู้ปฏิบัติงาน<br>าาร Reset Password<br>นการใส่ New passw                                                              | ็ห่านโดยอัตโนมัติ<br>ในระบบใหม่ที่ได้ดำ<br>d เนื่องจากมีการแจ้<br>vord: และ Confirm                            | กรณีนี้เกิดจ<br>าเนินการเพิ่ม<br>เ้งลืม Passwo<br>password: | ศูนย์เทคโนโลยีสารสา<br>อาก<br>ลงไปในฐานข้อ<br>ord                   | ยมูล                       |
| เันหาระบบตรวจสอบบัญรีคอมพิวเตอร์<br>โ<br>โ<br>โ<br>โ<br>โ<br>โ<br>โ<br>โ<br>โ<br>โ<br>โ<br>โ<br>โ                            | นรหัสผ่าน<br>มแจ้งให้เปลี่ยนรหัส<br>นรายชื่อผู้ปฏิบัติงาน<br>การ Reset Password<br>นการใส่ New passw                                                              | ็ห่านโดยอัตโนมัติ<br>เในระบบใหม่ที่ได้ดำ<br>d เนื่องจากมีการแจ้<br>vord: และ Confirm<br>er new password        | กรณีนี้เกิดจ<br>าเนินการเพิ่ม<br>เ้งลืม Passwo<br>password: | <sub>ส</sub> ุ่มย์เทคโนโลยีสารสา<br>มาก<br>ลงไปในฐานข้อ<br>ord<br>× | ยมูล                       |
| เสนาระบบตรวจสอบบัญรีคอมพิวเตอร์<br>โ  ■                                                                                      | นรหัสผ่าน<br>มแจ้งให้เปลี่ยนรหัส<br>นรายชื่อผู้ปฏิบัติงาน<br>การ Reset Password<br>นการใส่ New passw<br>⊶ Password expired - enter<br>Login name:                 | ็ห่านโดยอัตโนมัติ<br>ในระบบใหม่ที่ได้ดำ<br>d เนื่องจากมีการแจ้<br>vord: และ Confirm<br>er new password         | กรณีนี้เกิดจ<br>าเนินการเพิ่ม<br>เ้งลืม Passwo<br>password: | <sub>ส</sub> ุ่มย์เทคโนโลยีสารสา<br>มาก<br>ลงไปในฐานข้อ<br>ord<br>  | ยมูล                       |
| <del>ัพหาระบบตรวจสอบบัญรีคอมติวเตอร์</del><br><u> た การเปลี่ย</u><br><u> た た กรณีที่ 1</u> ระบา<br>1. เป็<br>2. มีก<br>ดำเนิ | นรหัสผ่าน<br>มแจ้งให้เปลี่ยนรหัส<br>นรายชื่อผู้ปฏิบัติงาน<br>การ Reset Password<br>นการใส่ New passw<br>⊶ Password expired - ente<br>Login name:<br>New password: | ็ห่านโดยอัตโนมัติ<br>ในระบบใหม่ที่ได้ดำ<br>d เนื่องจากมีการแจ้<br>vord: และ Confirm<br>er new password         | กรณีนี้เกิดจ<br>าเนินการเพิ่ม<br>เ้งลืม Passwo<br>password: | ศูษย์เทคโนโลยีสารสา<br>มาก<br>ลงไปในฐานข้อ<br>ord<br>               | ยมูล                       |
| ัพหาระบบตรวจสอบบัญรีดอมพิวเตอร์<br>())<br>())<br>())<br>())<br>())<br>())<br>())<br>()                                       | นรหัสผ่าน<br>มแจ้งให้เปลี่ยนรหัส<br>นรายชื่อผู้ปฏิบัติงาน<br>การ Reset Password<br>นการใส่ New passw<br>⊶ Password expired - ente<br>Login name:<br>New password: | ็ห่านโดยอัตโนมัติ<br>ในระบบใหม่ที่ได้ดำ<br>d เนื่องจากมีการแจ้<br>vord: และ Confirm<br>er new password         | กรณีนี้เกิดจ<br>าเนินการเพิ่ม<br>เ้งลืม Passwo<br>password: | ศูษย์เทคโนโลยีสารสา<br>อาก<br>ลงไปในฐานขัย<br>ord<br>               | ยมูล                       |
| <del>ัพหาระบบดรวจสอบบัญรีดอมพิวเตอร์</del><br><u> た การเปลี่ย</u><br><u> กรณีที่ 1</u> ระบา<br>1. เป็<br>2. มีก<br>ดำเนิ     | นรหัสผ่าน<br>มแจ้งให้เปลี่ยนรหัส<br>นรายชื่อผู้ปฏิบัติงาน<br>การ Reset Password<br>นการใส่ New password<br>⊾ogin name:<br>New password:<br>Confirm password:      | ะผ่านโดยอัตโนมัติ<br>ในระบบใหม่ที่ได้ดำ<br>d เนื่องจากมีการแจ้<br>vord: และ Confirm<br>er new password<br>PENO | กรณีนี้เกิดจ<br>าเนินการเพิ่ม<br>เ้งลืม Passwo<br>password: | ศูษย์เทคโนโลยีสารสา<br>อาก<br>ลงไปในฐานขัย<br>ord<br>               | ยมูล                       |

| $\sim$                | d or                         |                |                            |                       |                                 |                        | • • • • • • • • • • • • • • • • • • • • |
|-----------------------|------------------------------|----------------|----------------------------|-----------------------|---------------------------------|------------------------|-----------------------------------------|
| (ស្រ) <u>กรณ</u> ี    | <u>ที่ 2</u> สำหร <i>ั</i> บ | กรณี           | ที่ผู้สอ                   | เบต้องก′              | ารเปลี่ยน pa                    | issword                | ใหม่เอง                                 |
| (a) 2 H               | 😋 😜 🥨 💐 🖉 • ् ) र            | Te             | amEWP - [PROFI             | ILE : CAD-99999-31122 | i62 : 1/1/2019 - Profile]       | - 🗆 X                  | 1 ดลิกปุ่น Edit                         |
| Home                  | Planning Review View         | Go To Ad       | lmin TeamMat               | te PR                 | OFILE: Profile                  | • @ _ ¤ X.             |                                         |
| Close Team            | Contacts Status Milestones   |                |                            |                       |                                 |                        |                                         |
| Close                 | Actions                      |                |                            |                       |                                 |                        |                                         |
| General Team          | Schedule Risk ๆ วัตถุประส    | งศ์ º ความเป็น | นมา <sup>0</sup> การวางแผน | Contacts Summary      | Status and Milestones Custom    |                        |                                         |
| Get                   |                              |                |                            |                       | Edit                            |                        |                                         |
| Project Own           | ership                       |                |                            |                       | General Contact Info            |                        |                                         |
|                       | Manager: (NONE)              |                |                            |                       | <ul> <li>First Name:</li> </ul> | เพ็ญมกา                |                                         |
|                       | Lead: (NONE)                 |                |                            |                       | <ul> <li>Last Name:</li> </ul>  | น้อยศิริ               |                                         |
|                       |                              |                |                            |                       | Initials:                       | PENO                   |                                         |
|                       | Security Groups              |                |                            |                       | E-mail:                         | PENO@g.go.th           |                                         |
| Team Mem              | ber                          | Initials       | Role                       | Status                | Title:                          | นักวิชาการคอมพิวเตอร์ป |                                         |
| EWP Test<br>Quality C | EWP Test<br>ommitte Group    | EWPT<br>QCG1   | -                          |                       |                                 | L                      |                                         |
| CHIEF O               | FICE                         | CHOF           |                            |                       | Authorization                   |                        |                                         |
| เพื่อเมอา เ           |                              |                |                            |                       | ANU VILLOUVI                    | Preparer/Review        |                                         |
| เพ็ญมกา เ             |                              |                |                            |                       | KOI                             | e. arreparent nette    |                                         |

| Home Planning Review                                                       | ₹<br>iew GoTo A                  | dmin TeamMate | TeamEWP - [P | ROFILE : CAD-9 | 9999-31122562 : 1/1/201          | - Profile) — C X               |                      |
|----------------------------------------------------------------------------|----------------------------------|---------------|--------------|----------------|----------------------------------|--------------------------------|----------------------|
| se Actions                                                                 |                                  |               |              |                |                                  |                                | 2. คลิกปุ่ม Password |
| eneral Team Schedule Risk = %                                              | กุประสงค์ = ความเป็              | □ пารวางแиц С | ontacts Summ | ary Status and | Milestones Custom                | Cancel                         |                      |
| Project Ownership<br>Manager: (NO                                          | NE)                              |               |              | ~              | First Name:                      | ก็ญหกา                         |                      |
| Lead: (NO                                                                  | NE)                              |               |              | ~              | Last Name:                       | โอยสิริ                        |                      |
| Security Groups                                                            |                                  |               |              |                | Initials:                        | ENO<br>ENO@g.go.th             |                      |
| Team Member<br>EWP Test EWP Test<br>Quality Committe Group<br>CHIEF OFFICE | Initials<br>EWPT<br>QCG1<br>CHOF | Role          | Status       |                | Title:                           | ักวิชาการคอมพิวเตอร์ปฏิบัติการ |                      |
| เพ็ญพกา น้อยฝีรี                                                           | PENO                             | 힘             |              |                | Authorization<br>Role:<br>Level: | Preparer/Reviewer              |                      |
|                                                                            |                                  |               |              |                | Login Name:                      | PENO                           |                      |
|                                                                            |                                  |               |              |                | Permissions                      |                                |                      |

| г                                                                                                    |                                                                                                    |                                                                                                    |                                                                                                    |                                               |
|----------------------------------------------------------------------------------------------------|----------------------------------------------------------------------------------------------------|----------------------------------------------------------------------------------------------------|----------------------------------------------------------------------------------------------------|-----------------------------------------------|
|                                                                                                    | 🔜 Change Login                                                                                                    |                                                                                                    | ×                                                                                                    |                                               |
|                                                                                                    | Login name:                                                                                                    | PENO                                                                                                    |                                                                                                    |                                               |
|                                                                                                    | New password:                                                                                                    |                                                                                                    |                                                                                                    | 3                                             |
|                                                                                                    |                                                                                                    |                                                                                                    |                                                                                                    |                                               |
|                                                                                                    | Confirm password: 👢                                                                                                    |                                                                                                    |                                                                                                    | 4                                             |
|                                                                                                    |                                                                                                    | ОК                                                                                                    | 5 Cancel                                                                                                    |                                               |
| L                                                                                                    | <b>2</b> 11                                                                                                    | ۰                                                                                                    |                                                                                                    |                                               |
|                                                                                                    | 3. New passw                                                                                                    | ord: กรอกรหสผานไหม                                                                                                    | <b>n</b> .                                                                                                    |                                               |
|                                                                                                    | 4. Confirm pas                                                                                                    | ssword: ยืนยันรหัสผ่าน                                                                                                    | ไหม่                                                                                                    |                                               |
|                                                                                                    | 5. คลิกปุ่ม OK                                                                                                    |                                                                                                    |                                                                                                    |                                               |
|                                                                                                    |                                                                                                    |                                                                                                    |                                                                                                    |                                               |
| ขหรวจสอบบัญชีคอมพิวเตอร์                                                                                                    |                                                                                                    |                                                                                                    | ศูนย์                                                                                                    | เทคโนโลยีสารสนเทศและการสื่                    |
| <sup>บตรวจสอบบัญช</sup> ีคอมพิวเตอร์<br>การเปลี่ยน                                                                                                    | เรหัสผ่าน                                                                                                    |                                                                                                    | ศูนย์                                                                                                    | เทคโนโลยีสารสนเทศและการสื                     |
| มตรวจสอบบัญชีคอมพิวเตอร์<br>การเปลี่ยน<br>อาการเปลี่ยน<br>เอง Panning Review Vew<br>Cose Team Contacts Status Milestones                                                                                                    | รหัสผ่าน<br>เรหัสผ่าน<br>Go To Admin TeamMate                                                                                                    | CAD-99999-31122562 : 1/1/2019 - Profile)<br>PROFILE: Profile                                                                                                    | ਜੂਮਈ<br>- □ ×<br>- □ ×                                                                                                    | เทคโนโลยีสารสนเทศและการสื<br>5. ดลิกปุ่ม Save |
| มตรวจสอบบัญชีคอมพิวเตอร์<br>การเปลี่ยน<br>อาการเปลี่ยน<br>เการเปลี่ยน<br>เรา Panning Review Vew<br>Fore Panning Review Vew<br>Close Team Contact Status Milestones<br>Actors                                                                                                    | มรหัสเม่าน<br>Go To Admin TeamMate                                                                                                    | CAD-99999-31122562 : 1/1/2019 - Profile]<br>PROFILE Profile                                                                                                    | ਜੂਮਈ<br>×<br>×<br>×<br>×<br>×                                                                                                    | เทคโนโลยีสารสนเทศและการสื<br>5. คลิกปุ่ม Save |
| มดรวจสอบบัญชีดอมพิวเตอร์<br>การเปลี่ยน<br>โการเปลี่ยน<br>เการเปลี่ยน<br>เอะ<br>Fam Contacts Status Milestones<br>Cose<br>Lose<br>Lose<br>Lose<br>Lose<br>Lose<br>Lose<br>Lose<br>L                                                                                                    | มรหัสผ่าน<br>ceanEWP - [PROFILE<br>Go To Admin TeamMate                                                                                                    | CAD-99999-31122562: 1/1/2019 - Profile)<br>PROFILE Profile<br>PROFILE Profile<br>us and Milestones Custom<br>General Contact Info                                                                                                    | ਜੂਮਈ<br>×<br>×<br>×<br>• ( ×)<br>- ( ×)<br>- ( ×)<br>- ( ×)<br>- ( ×)<br>- ( ×)<br>- ( ×)<br>- ( ×)<br>- ( ×)<br>- ( ×)<br>- ( ×)<br>- (- ×)<br>- (- ×)<br>- | เทคโนโลยีสารสนเทศและการสื<br>5. คลิกปุ่ม Save |
| มตรวจสอบบัญชีคอมพิวเตอร์<br>การเปลี่ยน<br>คารเปลี่ยน<br>โกระโปลี่ยน<br>เร <u> Home Planning Review Vew</u><br>Cost Team Contacts Status Milestones<br>Cost Team Schedule Risk • รัละเประ<br>General Team Schedule Risk • รัละเประ<br>General Team Schedule Risk • รัละเประ                                                                                                    | รางารางแปนมา = การางแหน Contacts Summary Sta                                                                                                    | CAD-99999-31122562 : 1/1/2019 - Profile]<br>PROFILE: Profile<br>PROFILE: Profile<br>Us and Milestones Custom<br>General Contact Info<br>First Name: Witgunn                                                                                                    | ศูนย์<br>×<br>- • ×<br>- • ×                                                                                                    | เทคโนโลยีสารสนเทศและการสี<br>5. คลิกปุ่ม Save |
| มตรวจสอบบัญชีคอมพิวเตอร์<br>การเปลี่ยน<br>อารเปลี่ยน<br>เอะ<br>Hom Panning Review Vew<br>Close Review Vew<br>Close Review Close Risk I Status Milestones<br>Review Review Rev                                                                                                    | ปราหัสญ่าน<br>TeamEWP - [PROFILE<br>Go To Admin TeamMate                                                                                                    | CAD-99999-31122562 : 1/1/2019 - Profile]<br>PROFILE: Profile<br>Us and Milestones Custom<br>General Contact Info<br>First Name: use<br>General Contact Info<br>Last Name: use<br>Description                                                                                                    | guế<br>×<br>×<br>×<br>×                                                                                                    | เทคโนโลยีสารสนเทศและการสื<br>5. คลิกปุ่ม Save |
| มตรวจสอบมัญชีคอมพิวเตอร์<br>การเปลี่ยน<br>อาการเปลี่ยน<br>อาการเปลี่น<br>อาการเปลี่น<br>อาการเปลี่นา<br>อาการเปลี่น<br>อาการเปลี่น<br>อาการเปลี่น<br>อาการเปลี่น<br>อาการเปลี่น<br>อ                                                                                                    | L ว หัส ผ่าน<br>ReamEWP - [PROFILE<br>Go To Admin TeamMate                                                                                                    | CAD-99999-31122562: 1/1/2019 - Profile)<br>PROFILE: Profile<br>us and Milestones Custom<br>General Contact Info<br>First Name: 1/00.49<br>Initials: PENO<br>E-mail: PENO@g.go.th                                                                                                    | ศูนย์<br>                                                                                                    | เทคโนโลยีสารสนเทศและการสื<br>5. คลิกปุ่ม Save |
| มตรวจสอบบัญชีคอมพิวเตอร์<br>การเปลี่ยน<br>อาการเปลี่ยน<br>อาการเปลี่น<br>อาการเปลี่น<br>อาการเปลี่นา<br>อาการเปลี่น<br>อาการ<br>อาการเปลี่น<br>อาการเปลี่น<br>อาการเปลี่ยน<br>อาการเ                                                                                                    | L ว หัส ผ่าน<br>RemEWP - [PROFILE<br>Go To Admin TeamMate                                                                                                    | CAD-99999-31122562: 1/1/2019 - Profile]<br>PROFILE Profile<br>us and Milestones Custom<br>General Contact Info<br>First Name: wiguen<br>Last Name: wiguen<br>Last Name: wiguen<br>E-mail: PENO<br>E-mail: PENO<br>E-mail: PENO<br>E-mail: PENO<br>E-mail: PENO                                                                                                    | guố<br>                                                                                                    | งาคโนโลยีสารสนเทศและการสื<br>5. คลิกปุ่ม Save |
| มตรวจสอบบัญชีดอมพิวเตอร์<br>การเปลี่ยน<br>คารเปลี่ยน<br>คารเปลี่ยน<br>คารเปลี่ยน<br>คารเปลี่ยน<br>คารเปล่า<br>คารเปล่า<br>คา | LSหัสญ่าน<br>reamEWP - [PROFILE<br>aser = ความเป็นมา = การวางแหน Contacts Summary Sta                                                                               | CAD-99999-31122562 : 1/1/2019 - Profile)<br>PROFILE Profile<br>us and Milestones Custom<br>First Name: winjum<br>Last Name: winjum<br>Las | guới                                                                                                    | งาคโนโลยีสารสนเทศและการสี<br>5. คลิกปุ่ม Save |
| มตรววจสอบมัญชีคอมพิวเตอร์<br>การเปลี่ยน<br>อาการเปลี่ยน<br>อาการเปลี่น<br>อาการเปลี่น<br>อาการเปลี่ยน<br>อาการเปลี่ยน<br>อาการเปลี่ยน<br>อาการเปล                                                                                                    | L ว หัส ผ่าน<br>ReamEWP - [PROFILE<br>Go To Admin TeamMate<br>สะศ ต ความเป็นมา ต การวางแหน Contacts Summary Sta<br>เล้าส์ แก่เรื่อง Role Status<br>EVITT<br>LND ช่ว | CAD-99999-31122562 : 1/1/2019 - Profile]<br>PROFILE: Profile<br>aus and Milestones<br>General Contact Info<br>First Name:<br>General Contact Info<br>First Name:<br>First Name:<br>General Contact Info<br>First Name:<br>General Contact Info<br>First Name:<br>General Contact Info<br>First Name:<br>General Contact Info<br>First Name:<br>General Contact Info<br>First Name:<br>General Contact Info<br>First Name:<br>General Contact Info<br>First Name:<br>General Contact Info<br>First Name:<br>General Contact Info<br>First Name:<br>General Contact Info<br>First Name:<br>General Contact Info<br>First Name:<br>General Contact Info<br>First Name:<br>General                                             | guố<br>                                                                                                    | งทคโนโลยีสารสนเทศและการสื<br>5. คลิกปุ่ม Save |
| มตรวจสอบบัญชีดอมพิวเตอร์<br>การเปลี่ยน<br>อาการเปลี่ยน<br>โดย<br>โดย<br>โดย<br>โดย<br>โดย<br>โดย<br>โดย<br>โดย<br>โดย<br>โดย                                                                                                    | L ว หัส ผ่าน<br>reamEWP - [PROFILE:<br>asef = ความเป็นมา = การวารแหน่ Contacts Summary Sta<br>Initiats Role Status<br>EWPT =<br>CHOF =                              | CAD-99999-31122562 : 1/1/2019 - Profile]<br>PROFILE Profile<br>us and Milestones Custom<br>General Contact Info<br>First Name: Witgunn<br>Last Name: Witgunn<br>Last Name: Witgunn<br>Last Name: Witgunn<br>Last Name: Witgunn<br>Last Name: Witgunn<br>Last Name: Witgunn<br>Last Name: Witgunn<br>Authorization<br>Role: PENO<br>E-mail: PENO<br>E-mail: PENO<br>E-mail: PENO<br>E-mail: PENO<br>E-mail: PENO<br>E-mail: PENO<br>E-mail: PENO<br>E-mail: PENO<br>E-mail: PENO<br>Authorization<br>Role: PENO                                                                                                    | guế<br>                                                                                                    | งทคโนโลยีสารสนเทศและการสั<br>5. คลิกปุ่ม Save |

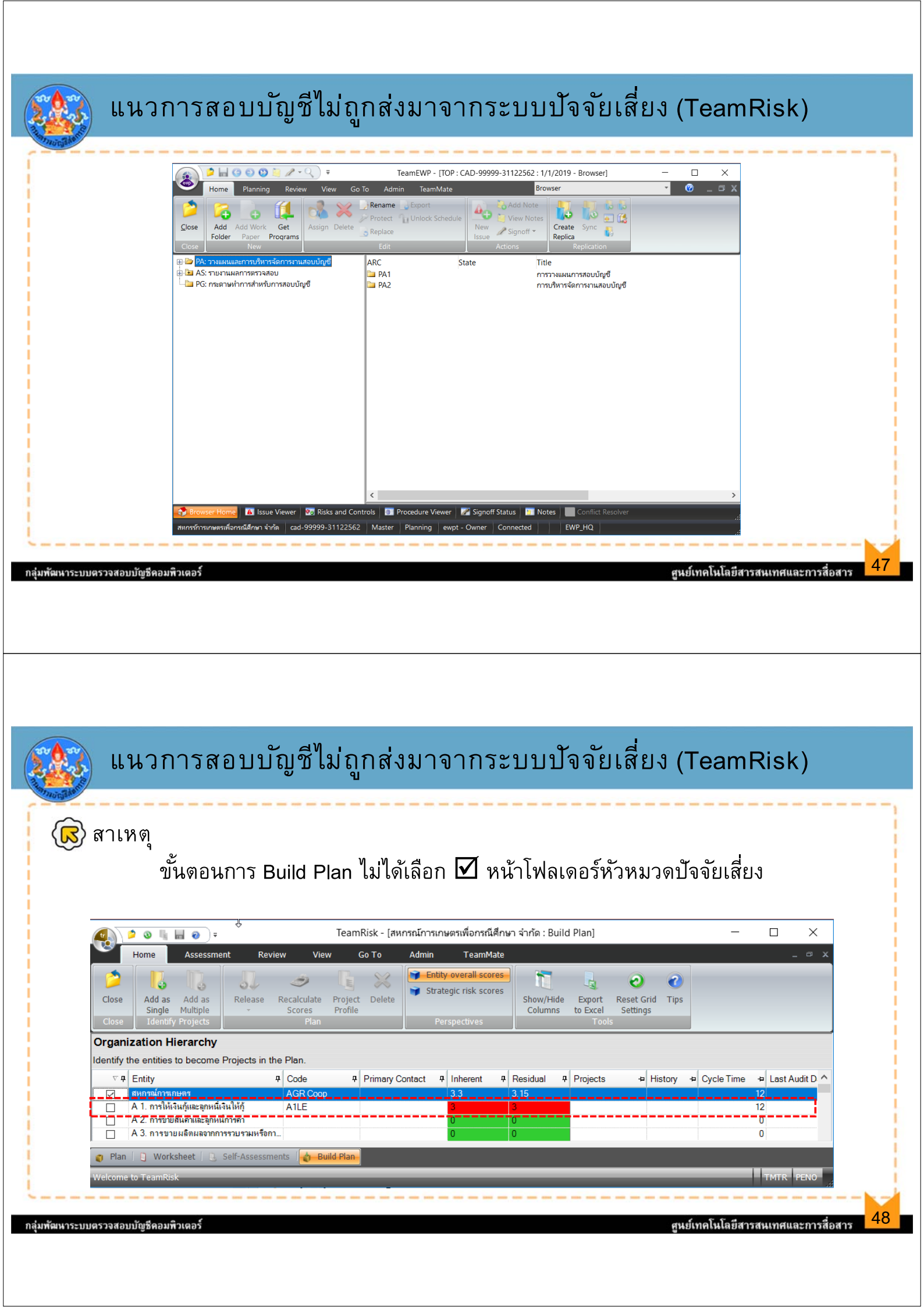

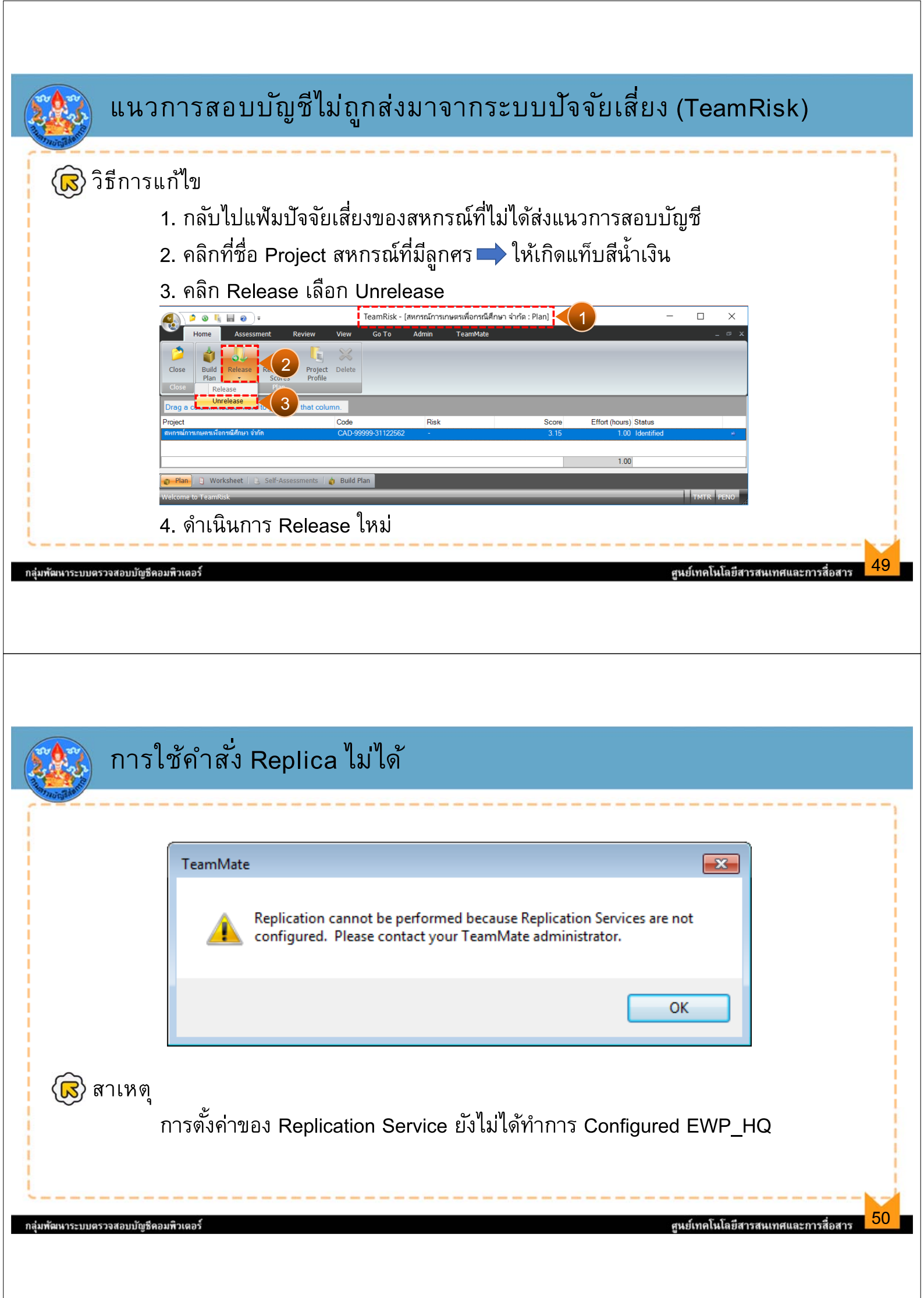

| TeamEWP Explorer : TMTR []  Open New Delete Restore Replica Filter  Recent Projects Replica Server Backups  Refresh F5 Move Project  Move Project  Market Location Tab  Refresh F5 Move Project  Move Project  Market Location Tab  Refresh F5 Move Project  Market Location Tab  Refresh F5 Move Project  Market L | <ul> <li>× 🐼 วิธีการแก้ไข</li> <li>1. คลิกสัญลักษณ์ Organize</li> <li>2. เลือก Edit Location Tab</li> </ul> |
|----------------------------------------------------------------------------------------------------|----------------------------------------------------------------------------------------------------|
|----------------------------------------------------------------------------------------------------|----------------------------------------------------------------------------------------------------|

# การใช้คำสั่ง Replica ไม่ได้

| ocation Tab Settings        |                                                                                                    | ×    | 3 Service Location : เลือก FWP HO |
|-----------------------------|----------------------------------------------------------------------------------------------------|------|-----------------------------------|
| ocation Name:               |                                                                                                    |      |                                   |
| Server                      |                                                                                                    |      | 4. กดปุ่ม Test                    |
| Database Location           |                                                                                                    |      | '                                 |
| Centralized (SQL Server     | )                                                                                                    |      |                                   |
| Connection File:            | $\fbox{C:UsersCannyDocumentsTeamMateConnectDBConnect.tmc} \label{eq:UsersCannyDocumentsTeamMateConnectDBConnect.tmc} \label{eq:UsersCannyDocumentsTeamMateConnectDBConnect.tmc} \label{eq:UsersCannyDocumentsTeamMateConnect} \label{eq:UsersCannyDocumentsTeamMateConnect} \label{eq:UsersCannyDocumentsTeamMateConnect} \label{eq:UsersCannyDocumentsTeam} \label{eq:UsersCannyDocumentsTeamMateConnect} \label{eq:UsersCannyDocumentsTeamMateConnect} \label{eq:UsersCannyDocumentsTeamMateConnect} \label{eq:UsersCannyDocumentsTeamMateConnect} \label{eq:UsersCannyDocumentsTeamMateConnect} \label{eq:UsersCannyDocumentsTeamMateConnect} \label{eq:UsersCannyDocumentsTeamMateConnect} \label{eq:UsersCannyDocumentsTeam} \label{eq:UsersCannyDocumentsTeam} eq:Use$ |      |                                   |
| Title:                      | TMQAS1                                                                                                    | ~    |                                   |
| O Distributed (File Share 6 | or utiline kepiica)                                                                                                    |      |                                   |
| Service Location            |                                                                                                    |      |                                   |
| EWP_HQ                      |                                                                                                    | 3    |                                   |
|                             |                                                                                                    |      |                                   |
|                             |                                                                                                    | Test |                                   |
|                             |                                                                                                    |      |                                   |
|                             |                                                                                                    |      |                                   |

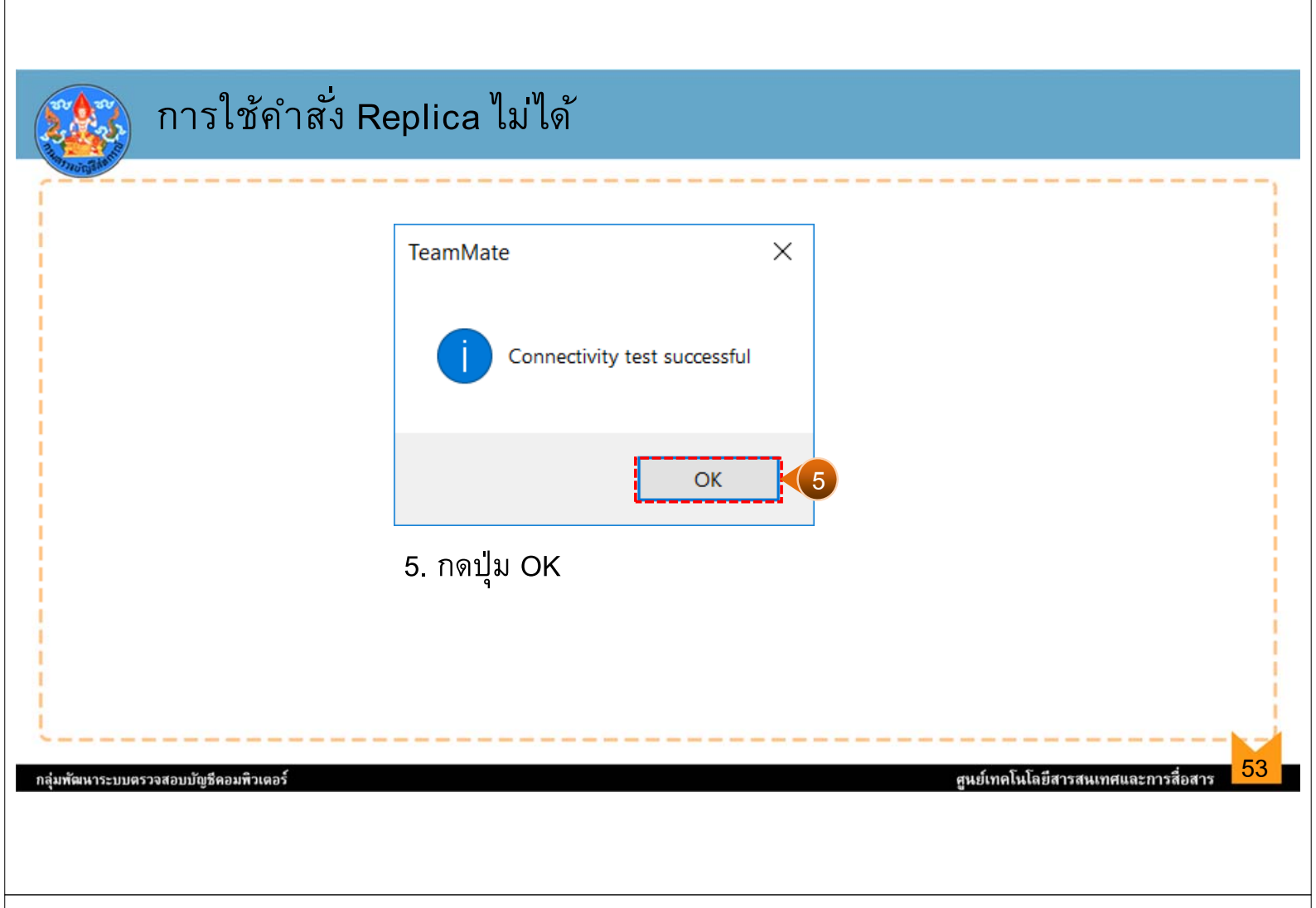

| ocation Name        | S                                                                   | ั้ 6. กดปุ่ม C | ЭК |
|---------------------|---------------------------------------------------------------------|----------------|----|
| Server              |                                                                     | ·              |    |
| Database Location   | n                                                                   |                |    |
| Centralized (Second | QL Server)                                                          |                |    |
| Connec              | ttion File: C:\Users\Canny\Documents\TeamMate\Connect\DBConnect.tmc |                |    |
|                     | Inte: IMQASI                                                        | ~              |    |
| O Distributed (Fi   | ile Share or Offline Replica)                                       |                |    |
|                     | Folder:                                                             |                |    |
| Service Location    |                                                                     |                |    |
| EWP_H               | Q                                                                   | ~              |    |
|                     |                                                                     |                |    |
|                     |                                                                     | Test           |    |

| Replication Wizard - Selection Welcome to the Replication Wizard. This wizard will guide yo                                     | u through the process to create a replica of this project to work on remotely. Upon                                                                                   |                                                   |
|----------------------------------------------------------------------------------------------------|----------------------------------------------------------------------------------------------------|---------------------------------------------------|
| a release to the replaced of the replica changes can be merged. If one wants to continue to work on the replica, synchronize ca | n be used to exchange changes between the replica and this project.                                                                                                   |                                                   |
| Discrete Replication (recommended) Automatically check items assigned to:                                                       | TeamMate                                                                                                    | replica. Please make vour                         |
|                                                                                                    | selections or create a full replica.                                                                                                    | , ,                                               |
|                                                                                                    |                                                                                                    | ОК                                                |
| Include All Vork Papers                                                                                                    |                                                                                                    |                                                   |
|                                                                                                    | <back next=""> Cancel</back>                                                                                                    |                                                   |
|                                                                                                    |                                                                                                    |                                                   |
|                                                                                                    |                                                                                                    |                                                   |
| ระบบแจ้งเตือนไ                                                                                                    | ม่ได้เลือกหัวหมวดบัญชี                                                                                                    |                                                   |
| ระบบแจ้งเตือนไร<br>าเหตุ                                                                                                    | ม่ได้เลือกหัวหมวดบัญชี                                                                                                    | ا ط می ای او                                      |
| ระบบแจ้งเดือนไร<br>าเหตุ<br>ภายใต้โฟลเดอร์                                                                                      | ม่ได้เลือกหัวหมวดบัญชี<br>PG:กระดาษทำการสำหรับการสอบบัญชี ไ                                                                                                    | !ม่มีหัวหมวดบ <i>ั</i> ญชีใเ                      |
| ระบบแจ้งเตือนไร<br>าเหตุ<br>ภายใต้โฟลเดอร์<br>ไองจาก<br>1 ผัสอนได้สร้าง                                                         | ม่ได้เลือกหัวหมวดบัญชี<br>PG:กระดาษทำการสำหรับการสอบบัญชี ไ<br>บัจจัยเสี่ยนอง                                                                                         | !ม่มีหัวหมวดบ <i>ั</i> ญชีใเ                      |
| ระบบแจ้งเตือนไม่<br>าเหตุ<br>ภายใต้โฟลเดอร์<br>ใองจาก<br>1. ผู้สอบได้สร้าง<br>2 บัจจัยเสี่ยงที่น่                               | ม่ได้เลือกหัวหมวดบัญชี<br>PG:กระดาษทำการสำหรับการสอบบัญชี ไ<br>ปัจจัยเสี่ยงเอง<br>จือกไม่สามารถจับค่กับแนวการตราจสอบให                                                | ไม่มีหัวหมวดบัญชีใเ<br>แรานข้อมลได้               |
| ระบบแจ้งเตือนไร<br>าเหตุ<br>ภายใต้โฟลเดอร์<br>เื่องจาก<br>1. ผู้สอบได้สร้าง<br>2. ปัจจัยเสี่ยงที่เล่<br>3. ขั้นตอนการทำ         | ม่ได้เลือกหัวหมวดบัญชี<br>PG:กระดาษทำการสำหรับการสอบบัญชี ไ<br>ปัจจัยเสี่ยงเอง<br>ลือกไม่สามารถจับคู่กับแนวการตรวจสอบให<br>า Build plan ผู้สอบไม่ได้เลือกหัวหมวดปัจจั | ไม่มีหัวหมวดบัญชีใเ<br>นฐานข้อมูลได้<br>จัยเสี่ยง |
| ระบบแจ้งเตือนไร<br>าเหตุ<br>ภายใต้โฟลเดอร์<br>เื่องจาก<br>1. ผู้สอบได้สร้าง<br>2. ปัจจัยเสี่ยงที่เว่<br>3. ขั้นตอนการทำ         | ม่ได้เลือกหัวหมวดบัญชี<br>PG:กระดาษทำการสำหรับการสอบบัญชี ไ<br>ปัจจัยเสี่ยงเอง<br>ลือกไม่สามารถจับคู่กับแนวการตรวจสอบให<br>า Build plan ผู้สอบไม่ได้เลือกหัวหมวดปัจจั | ไม่มีหัวหมวดบัญชีใเ<br>นฐานข้อมูลได้<br>จัยเสี่ยง |

| Replication Wizard - Selection<br>Welcome to the Replication Wizard. This wizard will guide you through the process to create a replica of                           | f this project to work on remotely. Upon                                                                       | 🕼 วิธีการแก้ไข                                                                                                    |
|----------------------------------------------------------------------------------------------------|----------------------------------------------------------------------------------------------------|----------------------------------------------------------------------------------------------------|
| completion of the work, the replica changes can be merged.<br>If one wants to continue to work on the replica, synchronize can be used to exchange changes between t | he replica and this project.                                                                                   | <ul> <li>1. เลือก <b>O</b>หน้า Full Replication</li> </ul>                                                                                                    |
| O Discrete Replication (recommended)                                                                                                    | the second second second second second second second second second second second second second second second s | (will include everything)                                                                                                    |
| <ul> <li>AS mumummerseaul</li> <li>RG meanethmotodumseoulnet</li> </ul>                                                                                              |                                                                                                    | <ol> <li>กรณิผู้สอบต้องการให้แนวการ<br/>สอบบัญชีถูกส่งมาจากระบบปัจจัย<br/>เสี่ยง ต้องทำหนังสือขอแจ้งลบ<br/>แฟ้มออกจาก Server หลังจากนั้น<br/>ให้ไปเริ่มช่วขั้นตอน Build Nor</li> </ol> |
| Include All Work Papers  Full Replication (will include everything)                                                                                                  |                                                                                                    | และ Release ที่ระบบปัจจัยเสี่ยง<br>ใหม่                                                                                                    |

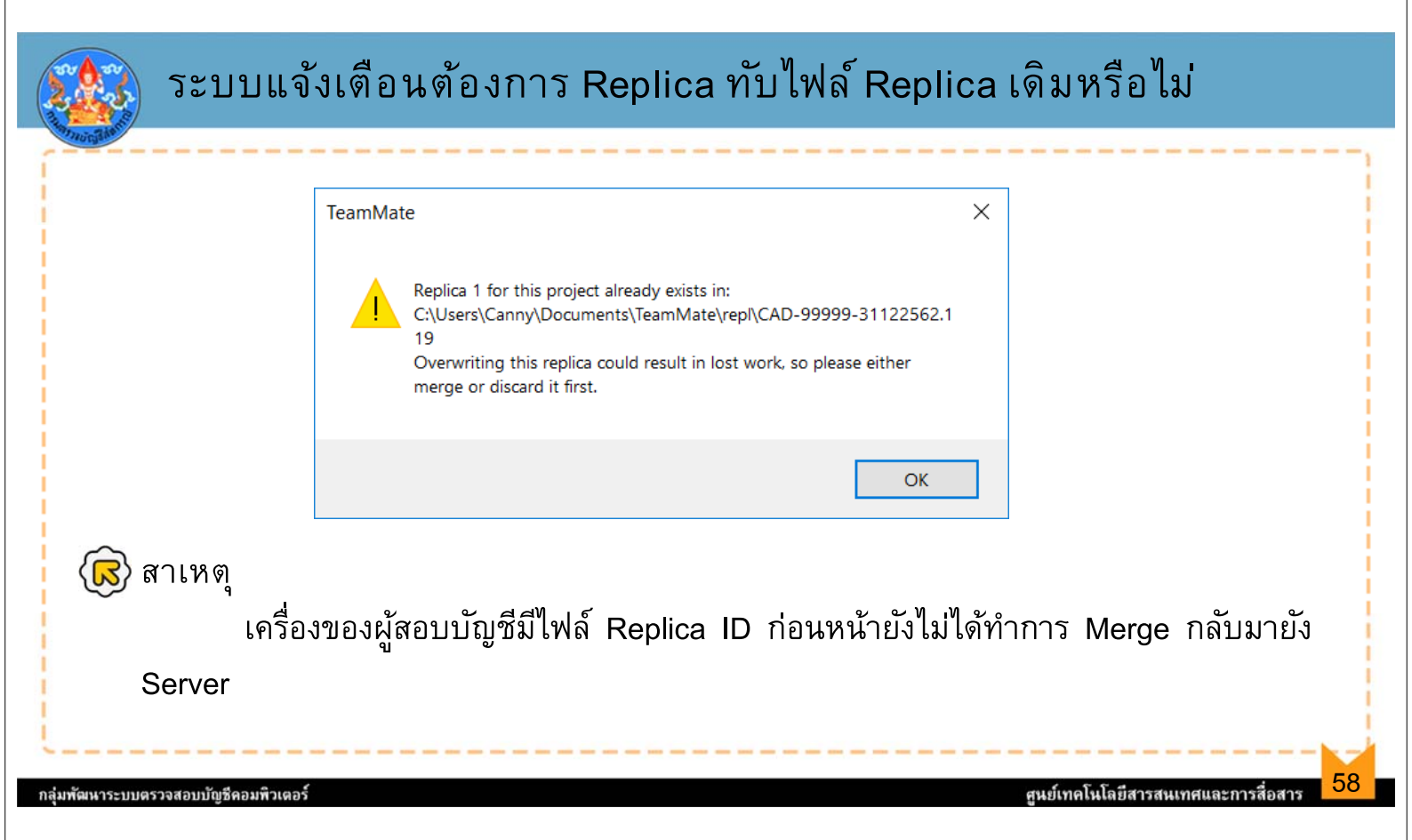

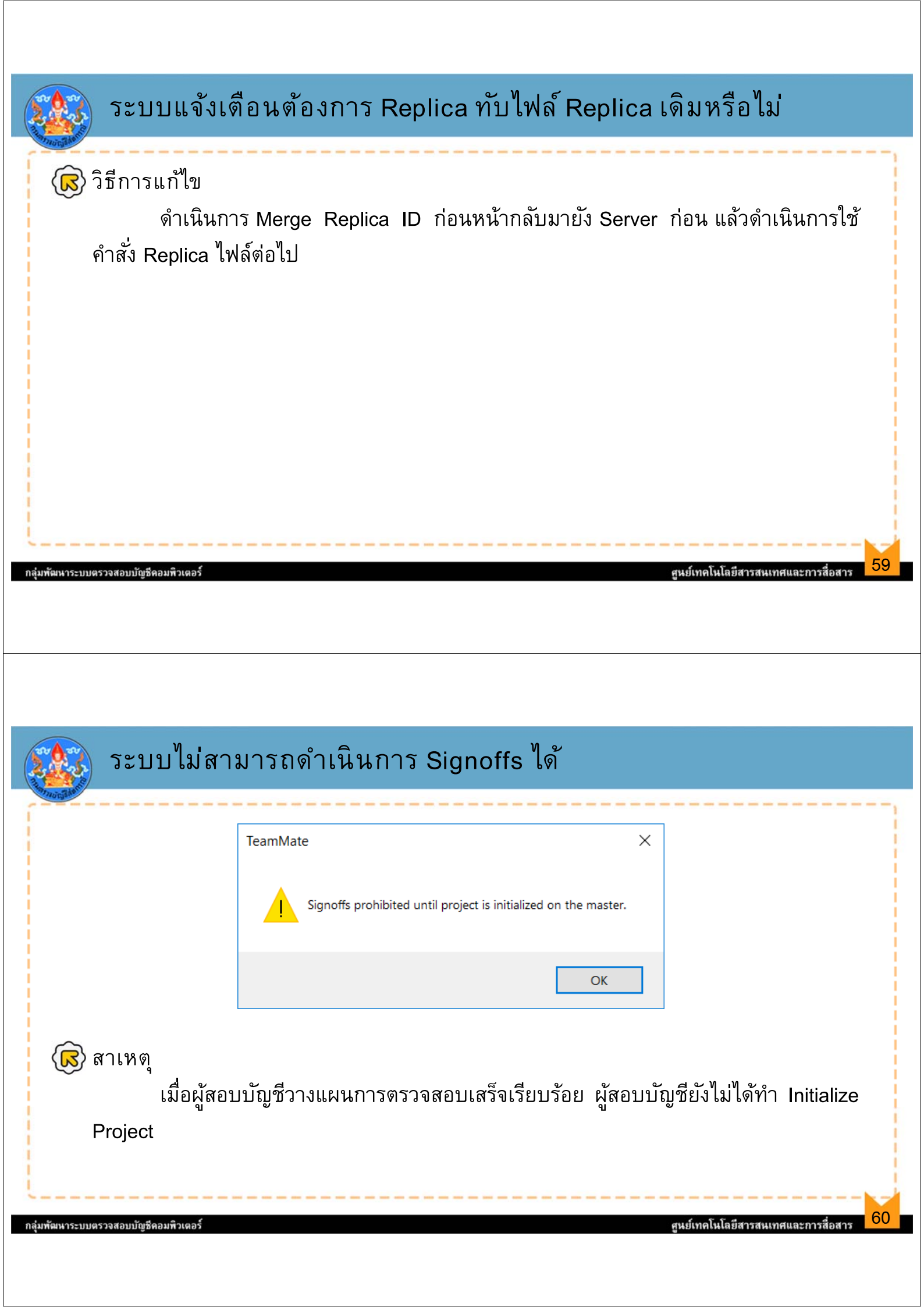

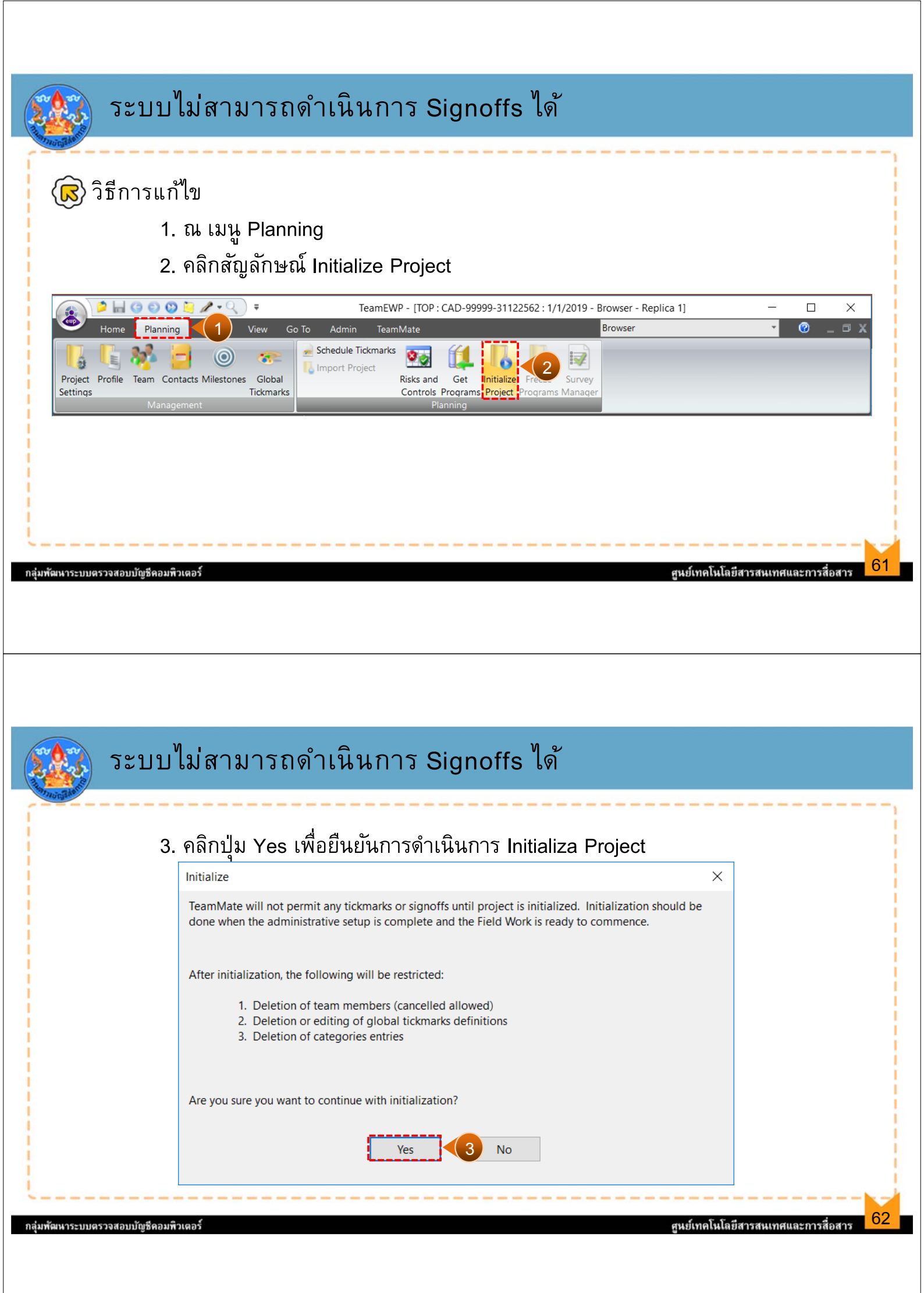

| a state                                               |                                                                                                    |    |
|-------------------------------------------------------|----------------------------------------------------------------------------------------------------|----|
|                                                       | TeamStore Get Wizard - Select TeamStore                                                                                                    |    |
|                                                       | Welcome to the TeamStore Get Wizard. This wizard will guide you through the process to select and insert work programs and procedures into this project based on selections in a TeamStore.                                                                                                    |    |
|                                                       | Select TeamStore                                                                                                    |    |
|                                                       | Get from current Centralized Database                                                                                                    |    |
|                                                       | Get from Offline or other TeamStore      TeamStore      TeamS |    |
|                                                       | Connection: TMQA51 TeamMate                                                                                                    |    |
|                                                       |                                                                                                    |    |
|                                                       | This database has an invalid connection configuration. Check the                                                                                                    |    |
|                                                       | connection file or select another connection.                                                                                                    |    |
|                                                       | Additionally import work papers t                                                                                                    |    |
|                                                       | ОК                                                                                                    |    |
|                                                       | Selecting Next will open the above Tear                                                                                                    |    |
|                                                       | Rade Nexts Core                                                                                                    |    |
|                                                       |                                                                                                    |    |
| v a                                                   | 4 5.5.4 d                                                                                                    |    |
| ••••••••••••••••••••••••••••••••••••••                |                                                                                                    |    |
|                                                       |                                                                                                    |    |
|                                                       |                                                                                                    |    |
| 🔊 ณ แท็บ                                              | Replica ไม่สามารถเชื่อมต่อฐานข้อมูลบน Server                                                                                                    |    |
| ณ แท็บ<br>สาเหต                                       | Replica ไม่สามารถเชื่อมต่อฐานข้อมูลบน Server                                                                                                    |    |
| ณ แท็บ<br>🔊 สาเหตุ                                    | Replica ไม่สามารถเชื่อมต่อฐานข้อมูลบน Server                                                                                                    |    |
| ณ แท็บ<br>ริ สาเหตุ<br>กา                             | Replica ไม่สามารถเชื่อมต่อฐานข้อมูลบน Server<br>รปฏิบัติงานที่แท็บ Replica เป็นการปฏิบัติงานในโหมด Offline ซึ่งไม่ได้มีก                                                                                                    | าร |
| ณ แท็บ<br>สาเหตุ<br>กา<br>เชื่อมต่อวง                 | Replica ไม่สามารถเชื่อมต่อฐานข้อมูลบน Server<br>รปฏิบัติงานที่แท็บ Replica เป็นการปฏิบัติงานในโหมด Offline ซึ่งไม่ได้มีก<br>แลนของสำนักงาน จึงเป็นเหตุทำให้ขั้นตอนการ Get แนวการตรวจสอบจ                                                                                                    | าร |
| ณ แท็บ<br>สาเหตุ<br>กาว<br>เชื่อมต่อวง<br>ฐานข้อมูลที | Replica ไม่สามารถเชื่อมต่อฐานข้อมูลบน Server<br>รปฏิบัติงานที่แท็บ Replica เป็นการปฏิบัติงานในโหมด Offline ซึ่งไม่ได้มีก<br>แลนของสำนักงาน จึงเป็นเหตุทำให้ขั้นตอนการ Get แนวการตรวจสอบจ<br>Server ไม่สามารถดำเนินการได้                                                                                                    | าร |
| ณ แท็บ<br>สาเหตุ<br>กาว<br>เชื่อมต่อวง<br>ฐานข้อมูลที | Replica ไม่สามารถเชื่อมต่อฐานข้อมูลบน Server<br>ธปฏิบัติงานที่แท็บ Replica เป็นการปฏิบัติงานในโหมด Offline ซึ่งไม่ได้มีก<br>แลนของสำนักงาน จึงเป็นเหตุทำให้ขั้นตอนการ Get แนวการตรวจสอบจ<br>Server ไม่สามารถดำเนินการได้                                                                                                    | าร |
| ณ แท็บ<br>สาเหตุ<br>กา:<br>เชื่อมต่อวง<br>ฐานข้อมูลที | Replica ไม่สามารถเชื่อมต่อฐานข้อมูลบน Server<br>รปฏิบัติงานที่แท็บ Replica เป็นการปฏิบัติงานในโหมด Offline ซึ่งไม่ได้มีก<br>แลนของสำนักงาน จึงเป็นเหตุทำให้ขั้นตอนการ Get แนวการตรวจสอบจ<br>Server ไม่สามารถดำเนินการได้                                                                                                    | าร |
| ณ แท็บ<br>สาเหตุ<br>กา:<br>เชื่อมต่อวง<br>ฐานข้อมูลท์ | Replica ไม่สามารถเชื่อมต่อฐานข้อมูลบน Server<br>รปฏิบัติงานที่แท็บ Replica เป็นการปฏิบัติงานในโหมด Offline ซึ่งไม่ได้มีก<br>แลนของสำนักงาน จึงเป็นเหตุทำให้ขั้นตอนการ Get แนวการตรวจสอบจ<br>Server ไม่สามารถดำเนินการได้                                                                                                    | าร |
| ณ แท็บ<br>สาเหตุ<br>การ<br>เชื่อมต่อวง<br>ฐานข้อมูลที | Replica ไม่สามารถเชื่อมต่อฐานข้อมูลบน Server<br>รปฏิบัติงานที่แท็บ Replica เป็นการปฏิบัติงานในโหมด Offline ซึ่งไม่ได้มีก<br>แลนของสำนักงาน จึงเป็นเหตุทำให้ขั้นตอนการ Get แนวการตรวจสอบจ<br>Server ไม่สามารถดำเนินการได้                                                                                                    | าร |
| ณ แท็บ<br>สาเหตุ<br>กาว<br>เชื่อมต่อวง<br>ฐานข้อมูลที | Replica ไม่สามารถเชื่อมต่อฐานข้อมูลบน Server<br>รปฏิบัติงานที่แท็บ Replica เป็นการปฏิบัติงานในโหมด Offline ซึ่งไม่ได้มีก<br>แลนของสำนักงาน จึงเป็นเหตุทำให้ขั้นตอนการ Get แนวการตรวจสอบจ<br>Server ไม่สามารถดำเนินการได้                                                                                                    | าร |
| ณ แท็บ<br>สาเหตุ<br>กา<br>เชื่อมต่อวง<br>ฐานข้อมูลท์  | Replica ไม่สามารถเชื่อมต่อฐานข้อมูลบน Server<br>รปฏิบัติงานที่แท็บ Replica เป็นการปฏิบัติงานในโหมด Offline ซึ่งไม่ได้มีก<br>แลนของสำนักงาน จึงเป็นเหตุทำให้ขั้นตอนการ Get แนวการตรวจสอบจ<br>Server ไม่สามารถดำเนินการได้                                                                                                    | าร |
| ม แท็บ<br>สาเหตุ<br>กา<br>เชื่อมต่อวง<br>ฐานข้อมูลที  | Replica ไม่สามารถเชื่อมต่อฐานข้อมูลบน Server<br>ธปฏิบัติงานที่แท็บ Replica เป็นการปฏิบัติงานในโหมด Offline ซึ่งไม่ได้มีก<br>แลนของสำนักงาน จึงเป็นเหตุทำให้ขั้นตอนการ Get แนวการตรวจสอบจ<br>Server ไม่สามารถดำเนินการได้                                                                                                    | าร |

| TeamStore Get Wizard - Se |                                                                             |                                                         |
|---------------------------|-----------------------------------------------------------------------------|---------------------------------------------------------|
|                           | lect TeamStore                                                              | × 🙃 3 4                                                 |
| Welcome to the            | TeamStore Get Wizard. This wizard will guide you through the process to sel | elect and insert work programs and procedures into this |
| project based o           | n selections in a TeamStore.                                                | 1 คลิกปุ่ม Browso                                       |
| Select TeamStore          |                                                                             |                                                         |
| O Get from current        | Centralized Database                                                        |                                                         |
| Get from Offline          | or other TeamStore                                                          |                                                         |
| TeamStor                  | e: C:\Users\Canny\Documents\TeamMate\Connect\DBConnect.tmc                  |                                                         |
| Connectio                 | n: TMQAS1                                                                   | Browse.                                                 |
| Options                   | t work papers that are linked to procedures                                 |                                                         |
|                           | the above TeamStore and Cabinet where you can begin selecting programs.     |                                                         |
| Selecting Next will open  |                                                                             |                                                         |

| Select Database                                                                                              | is PC > Desuments > TeamMate > Connect  |                   | a the Connect       |          | <ul> <li>2. เซ็ตไปที่ Path ไฟล์ Documer</li> </ul> |
|----------------------------------------------------------------------------------------------------|-----------------------------------------|-------------------|---------------------|----------|----------------------------------------------------|
| $- \rightarrow \vee \uparrow$                                                                                | is PC > Documents > reaminate > Connect | <u> </u>          |                     |          | > TeamMate> Connect                                |
| desktop                                                                                                    | Name                                    | Date modified     | Type                | Size     | ′<br>。。」<br>。」<br>。」                               |
| Easy english                                                                                                 |                                         |                   | THEFT               | 0120     | 3. เลอกเพล TeamStore.mdb                           |
| Easy English2                                                                                                | DBConnect.tmc                           | 4/30/2015 3:29 PM | TMC File            | 11       |                                                    |
| Infographic_สม                                                                                               | dbconnect_Rbtmc                         | 9/1/2015 9:20 AM  | TMC File            | 11       | <sup>8</sup> 4. 11% ມຸມ Open                       |
| ISO_CARE_เงินกู้                                                                                             | TeamStore                               | 6/8/2019 5:53 PM  | Microsoft Access    | 40,396 I |                                                    |
| <ul> <li>กรส</li> <li>การใช้งาน SPSS</li> <li>ดูมือ</li> <li>ภาษาอังกฤษ</li> <li>อบรมเซียงใหม่ ตช</li> </ul> |                                         |                   |                     |          |                                                    |
| EWP ~                                                                                                    | ٢                                       |                   |                     |          | >                                                  |
|                                                                                                    |                                         |                   | Terre Mate Database | - /* + * | 1                                                  |

| mStore Get Wizard - Sele               | ct TeamStore X                                                                                                    |                    |
|----------------------------------------|----------------------------------------------------------------------------------------------------|--------------------|
| Welcome to the T                       | ramStore Get Wizard. This wizard will guide you through the process to select and insert work programs and procedures into this | 5. คลิกปุ่ม Next > |
| project based on                       | elections in a TeamStore.                                                                                                    |                    |
| Select TeamStore                       |                                                                                                    |                    |
| <ul> <li>Get from current C</li> </ul> | entralized Database                                                                                                    |                    |
| Get from Offline of                    | other TeamStore                                                                                                    |                    |
| TeamStore                              | C:\Users\Canny\Documents\TeamMate\Connect\TeamStore.mdb                                                                         |                    |
| Connection                             | Browse                                                                                                    |                    |
|                                        |                                                                                                    |                    |
|                                        |                                                                                                    |                    |
|                                        |                                                                                                    |                    |
| Options                                |                                                                                                    |                    |
| Additionally import                    | work papers that are linked to procedures                                                                                       |                    |
|                                        |                                                                                                    |                    |
| electing Next will open th             | e above TeamStore and Cabinet where you can begin selecting programs.                                                           |                    |
|                                        |                                                                                                    |                    |
| electing Next will open th             | e above TeamStore and Cabinet where you can begin selecting programs.                                                           |                    |
|                                        |                                                                                                    |                    |

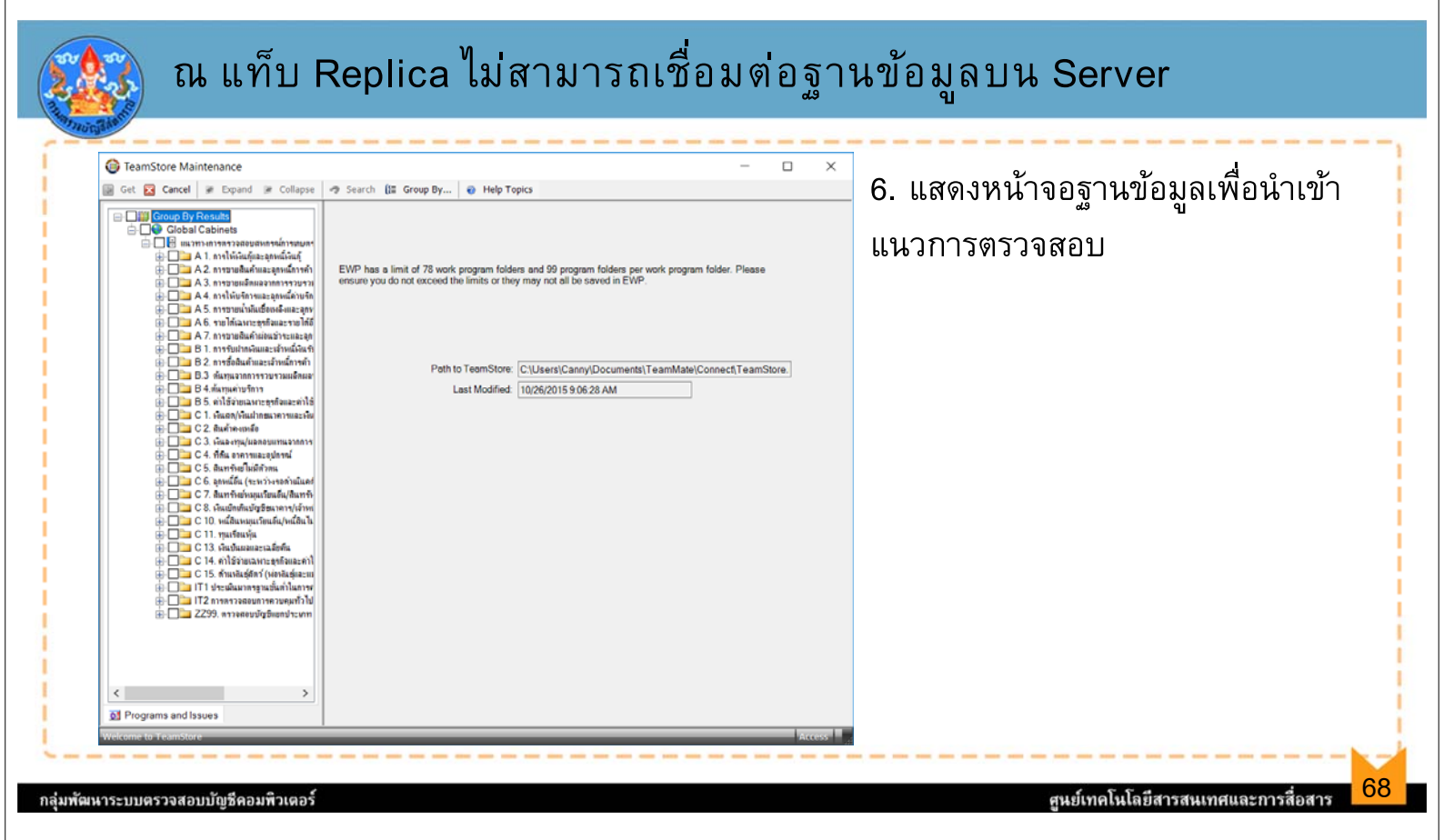

| Autoria da no       | ผู้ส                                                 | อบเข้าไร                                                                  | ปบันทึกแส                                                                                                    | เะสรุป                                                           | ผลใน Proce                                                             | dure ไม่ได้                                         |
|---------------------|------------------------------------------------------|---------------------------------------------------------------------------|----------------------------------------------------------------------------------------------------|------------------------------------------------------------------|------------------------------------------------------------------------|-----------------------------------------------------|
| Close               | Home Plannir<br>Home Plannir<br>Add<br>Procedure Pro | g Review View C<br>Get Add Work<br>Igrams Paper<br>ew                     | TeamEWP - [A.1.PRG : CAD-99<br>So To Admin TeamMate<br>Admin TeamMate<br>Common Admin TeamMate<br>Common Admin TeamAte<br>Common Admin TeamAte<br>Common Admin TeamAte<br>Common Admin TeamAte<br>Common Admin TeamAte<br>Common Admin TeamAte<br>Common Admin TeamAte<br>Admin TeamAte<br>Common Admin TeamAte<br>Common Admin Admin Admin Admin Admin Admin Admin Admin Admin A | 999-31122562 : 1/1<br>A.1.PRG: DDDDDD<br>ue<br>te<br>tes<br>Hype | /2019 - ກາາຈ່າຍເຈີນຖິ] -                                               | ั<br>สาเหตุ<br>กรณีที่ 1 บนแท็บ Server              |
| <                   | ARC A.1.PRG (8)                                      | (none)<br>การจ่ายเงินภู้<br>A1CLE30501 มีการแปงแ<br>A1CLE30502 ดารส่วนกิจ | Title<br>ยกหน้าที่ระหว่างคนจ่ายเงินกู้และมู้อ<br>เกิดแล้ด.ใต้ดับถนาปีดออดเปีย์อ่านออเ                                                                                                    | State                                                            | Prepared                                                               | เนื่องจากมีการใช้คำสั่ง<br>Replica งานออกไปทำในโหมด |
| Work Program 🛃 <    | tail<br>Tit<br>Assig<br>จุด<br>เ                     | de: A1CLE30501 มีกา<br>gn:                                                | รแบ่งแยกหน้าที่ระหว่างคนจ่าย<br>Type: ตรวจสอบจุด<br>Properties<br>•วัตถุประสงค์การตรวจสอบ<br>arabunPSK 16                                                                                                    | เงินกู้แะ<br>ควบคุม<br>B                                         | บันทึกการตรวจสอบ สรุปผลการช<br>3 🏠 🦓 🗠                                 | Offline (แท๊บ Replica) สังเกต<br>ที่สัญลักษณ์       |
| 🛟 Brow:<br>สหกรณ์กา | vser Home 🛛 🏭 Is<br>กระกษตรเพื่อกรณัตึกษ             | ssue Viewer 🛛 🐼 Risks and<br>ภา จำกัด cad-99999-3112                      | l Controls   📑 Procedure Viewe<br>22562   Master   Planning   p                                                                                                    | r   🌌 Signoff Statu<br>eno - Prep/Rev   C                        | s   🎦 Notes   🔤 Conflict Resolver<br>Sonnected   Filter Off     EWP_HQ |                                                     |

ผู้สอบเข้าไปบันทึกและสรุปผลใน Procedure ไม่ได้ 🔚 🥝 🐑 😳 🤰 🥒 - 🔍 🔻 TeamEWP - [A.1.PRG : CAD-99999-31122562 : 1/1/2019 - การจ่ายเงินกู้ - Replica 1]  $\times$ Go To Admin TeamMate View A.1.PRG: 00000000000000 0 σx <u>กรณีที่ 2</u> บนแท็บ Replica Copy for Hyperlink 🔧 📄 Procedure 1 👆 New Issue 🗃 Procedure Status 🔥 Add Note Multi-Edit Delete Get 🧾 View Notes Programs เนื่องจากมีการ Review Editor Group By: (none) · 7 ที่หัวหมวดบัญชี เป็นเหตุให้ ARC Title State Prepared Reviewed 4 🔬 <u>A.1.PRG</u> (9) การจ่ายเงินกู้ CHOF 6/9/2019 PENO 6/9/2019 A1CLE30501 มีการแบ่งแยกหน้าที่ระหว่างคนจ่ายเงินกู้และผู้อ PENO 6/9/2019 CHOF 6/9/2019 เมื่อจะเข้าไปแก้ไขการบันทึก -01 DENIO 6/0/2010 CHOF 6/0/2010 A1CLE30502 การอ่ายเงินค้อะต้องได้รับอนบัติร และสรุปผลการตรวจสอบทำ Detail 2 3 Title: A1CLE10501 มีการแบ่งแยกหน้าที่ระหว่างการบันทึกคำขอกู้, การ - († ไม่ได้ ۵ 🌣 Results **Nork Program** Procedure •บันทึกการตรวจสอบ สรุปผลการตรวจสอบ ~ Assign: Type: ตรวจสอบจุดควบคุม TH SarabunP i 🔏 🗈 🔁 ■จุดควบคุม ■วัตถุประสงค์การตรวจสอบ ■วิธีการตรวจสอบ Properties สอบบัญชีระหว่างปี 🗄 🔏 🌇 🛰 🔿 🛯 TH SarabunPSK 🖞 16 📑 **B** 🛽 I <u>กลุ่มตัวอย่าง</u> มีการแบ่งแยกหน้าที่ระหว่างการบันทึกคำขอกู้,การอนุมัติเงินกู้ - สอบทานระเบียบ มติ รายงานการประชุม ๆ และทำสัญญาเงินกู้อย่างเพียงพอ

70

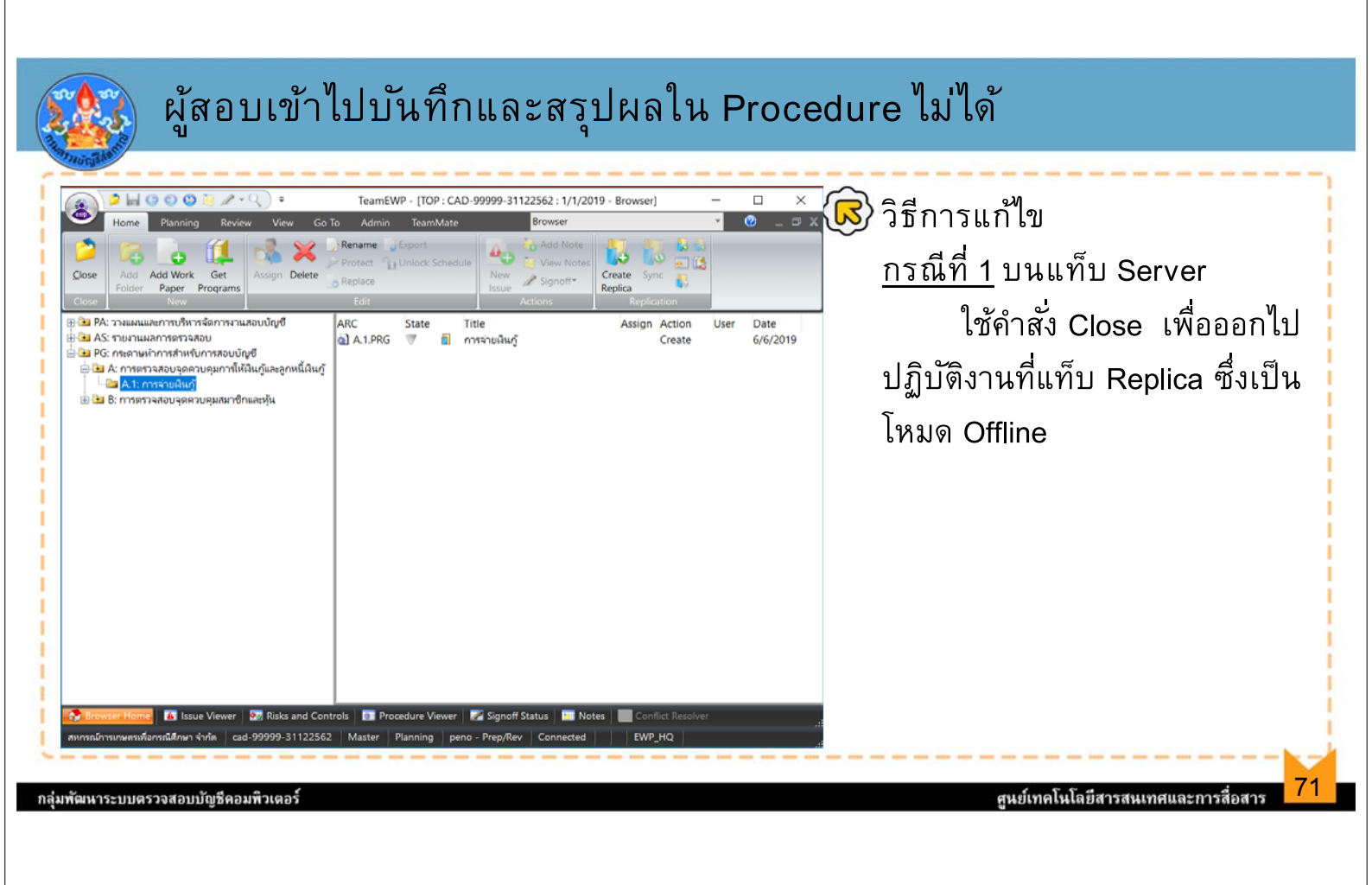

| Open Schedule Warning                                                                                                    | ×                                                                   |
|----------------------------------------------------------------------------------------------------|---------------------------------------------------------------------|
| Warning: a schedule is about to be open in which:<br>Schedule has a state of being reviewed.                                                                                             | <u>กรณีที่ 2</u> บนแท็บ Replica<br>เมื่อดับเบิ้ลคลิกที่หัวหมวดบัญชี |
| Select Action <ul> <li>Open the schedule for editing</li> <li>Open the schedule with READ-ONLY access but allow signoffs and notes</li> <li>Do not open the schedule (Cancel)</li> </ul> | พบให้หน้าต่าง Open Schedule Warni<br>ให้เลือก                       |
| <ul> <li>Do not show this reminder again when schedules are already reviewed</li> <li>Do not show this reminder again when schedule is currently replicated</li> <li>OK</li> </ul>       |                                                                     |

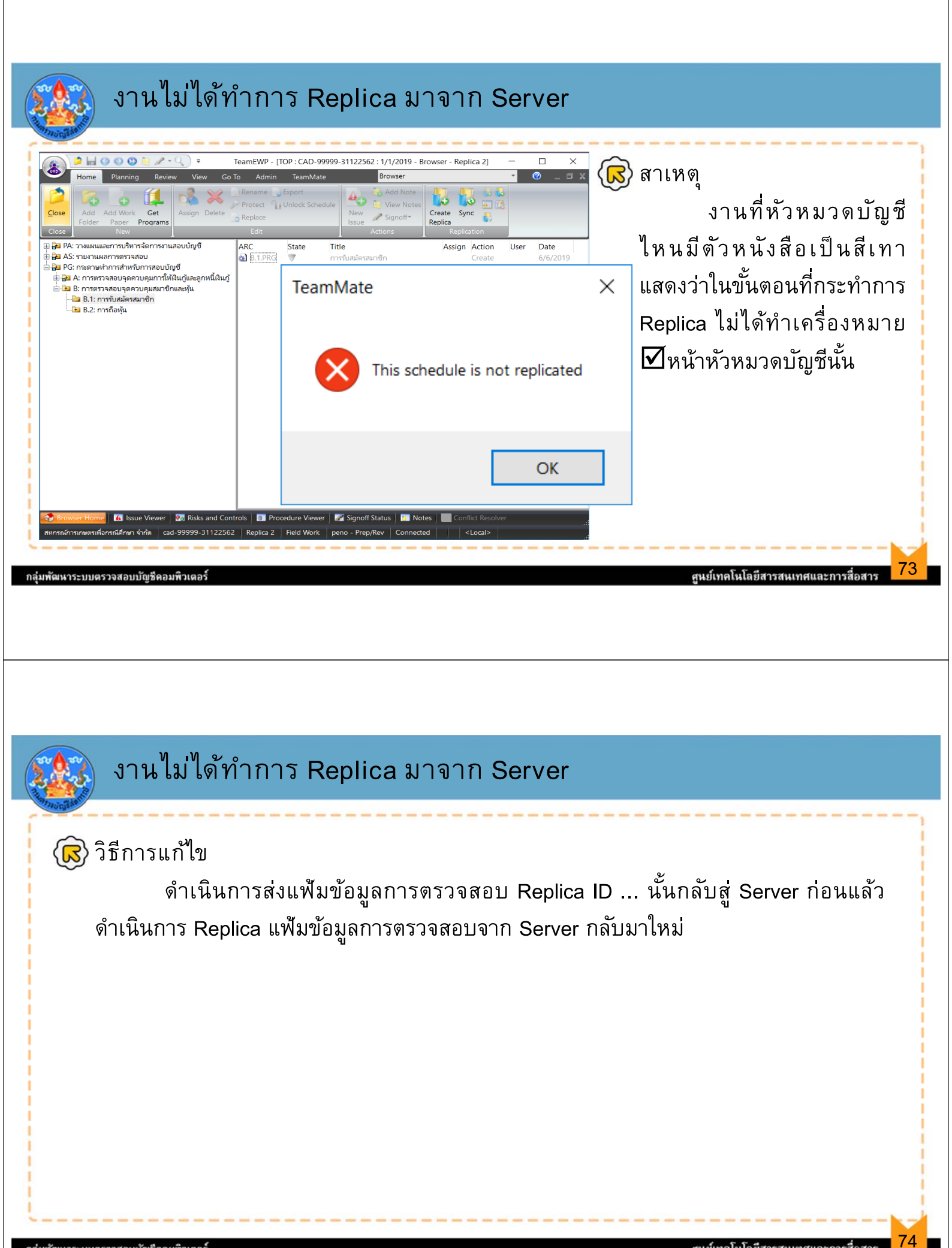

| 🎎 การ C                                                    | Conflict                                                                 |                                                                                                    |                                                             |                                               |
|------------------------------------------------------------|--------------------------------------------------------------------------|----------------------------------------------------------------------------------------------------|-------------------------------------------------------------|-----------------------------------------------|
| macoult                                                    | TeamM                                                                    | late                                                                                                    | ×                                                           |                                               |
|                                                            | ?                                                                        | This project has unresolved replication conflicts<br>Do you want to open the Conflict Resolver?                              | 5.                                                          |                                               |
|                                                            |                                                                          | Yes No                                                                                                    |                                                             |                                               |
| ARC                                                        | State                                                                    | Title<br>🐽 การจ่ายเงินกั                                                                                                    | Assign                                                      | Action<br>Post Edit                           |
| 2 A 32                                                     |                                                                          |                                                                                                    |                                                             |                                               |
| 🤱 การ C                                                    | Conflict                                                                 |                                                                                                    |                                                             |                                               |
| (द्व) สาเหตุ<br>เร่<br>อยู่บน S<br>เดียวกัน<br>ที่บันทึกเร | มื่อมีการใช้คำสั<br>erver ในขณะเ<br>เมื่อมีการส่งข้อ:<br>ข้าไปนั้นเกิดกา | ง Replica แล้ว แต่ยังมีการบันทึกผล<br>ดียวกันก็มีการบันทึกผลการตรวจสอบ<br>มูล Replica ID กลับโดย Merge คื<br>รชนกันของข้อมูล | ลการตรวจสอบขณะ<br>ที่แท็บ Replica ใน<br>ันสู่ Server เป็นผล | ที่ยังปฏิบัติ<br>เห้วข้อเรื่อง<br>ทำให้ข้อมูล |
|                                                            |                                                                          |                                                                                                    |                                                             |                                               |

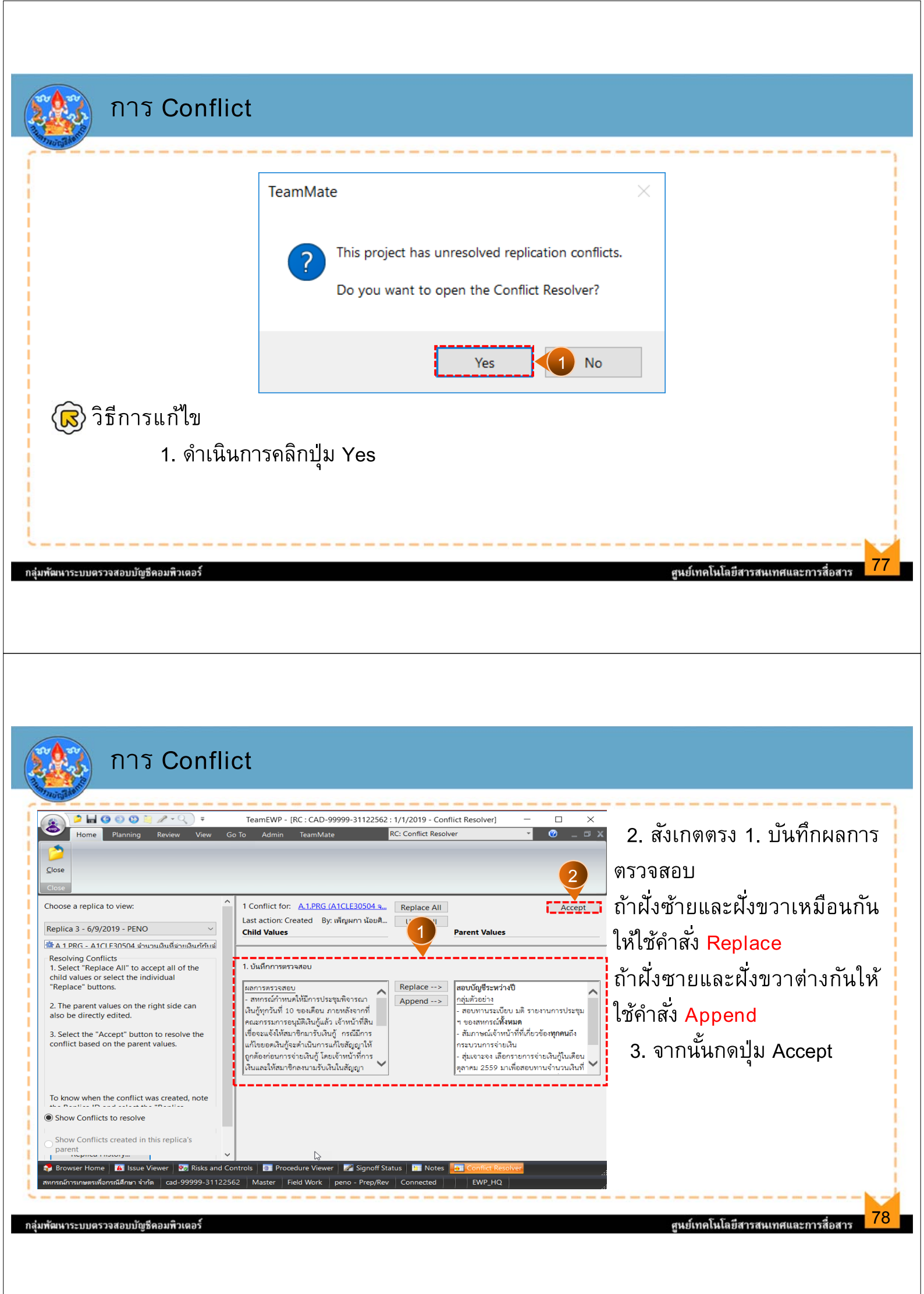

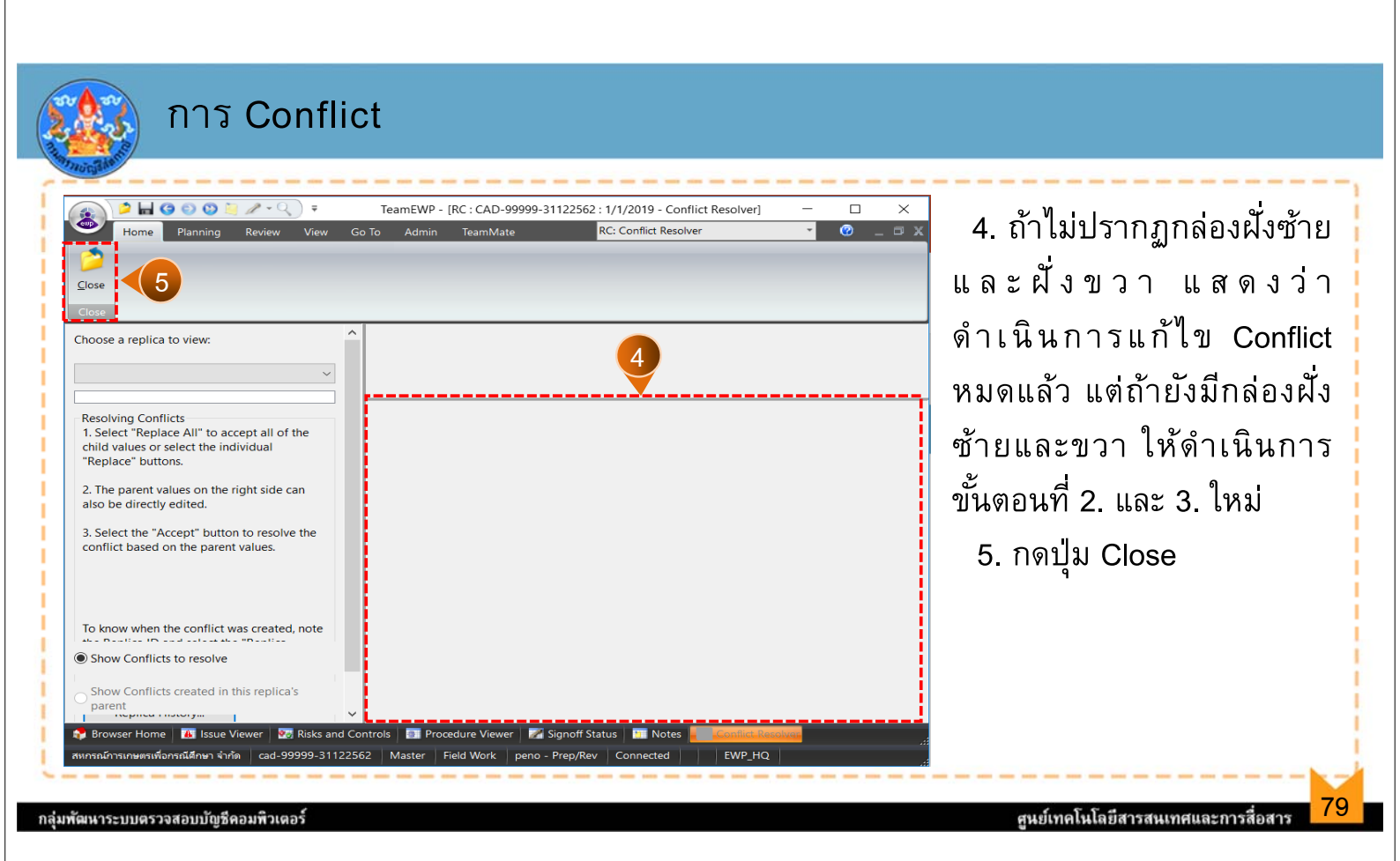

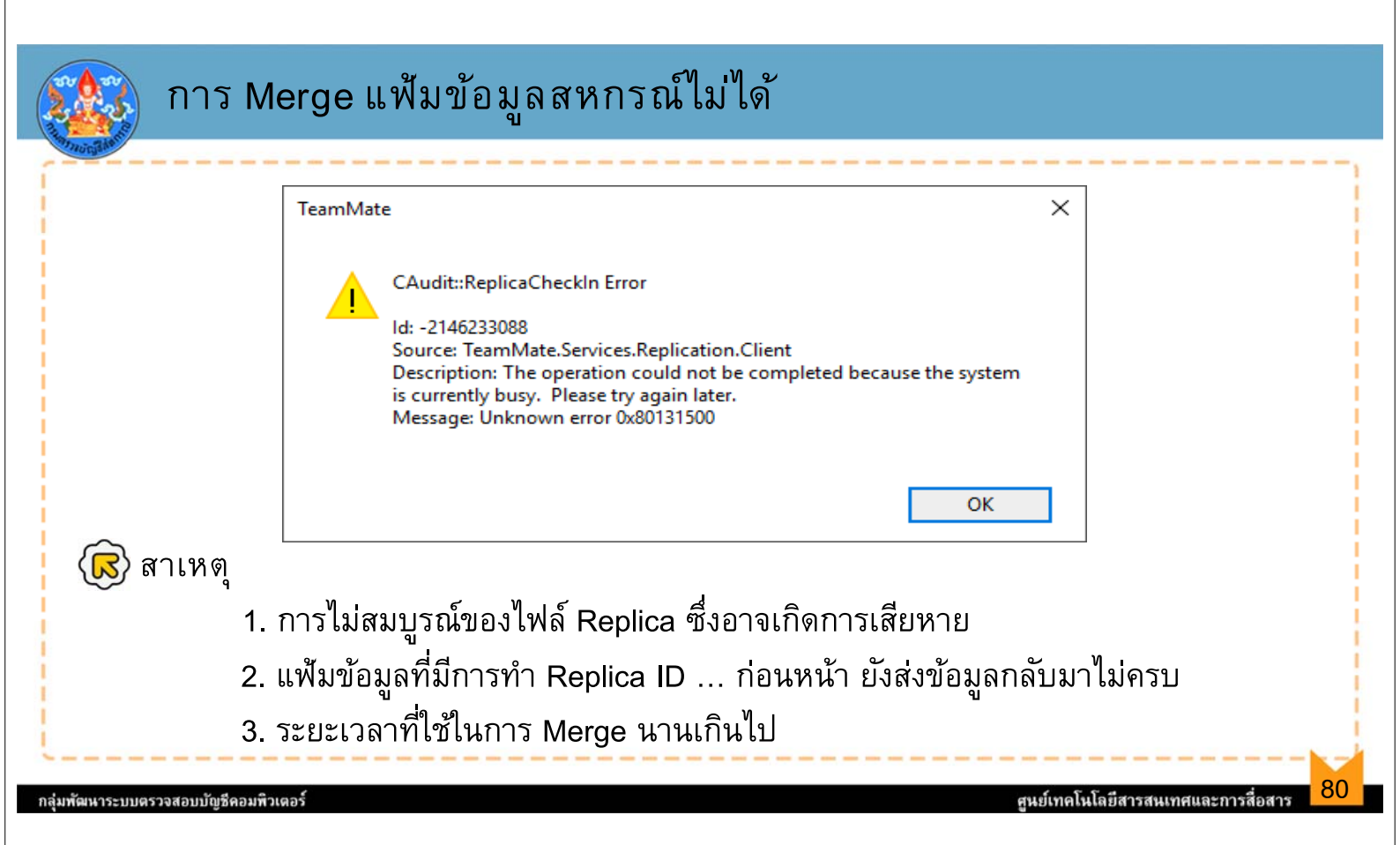

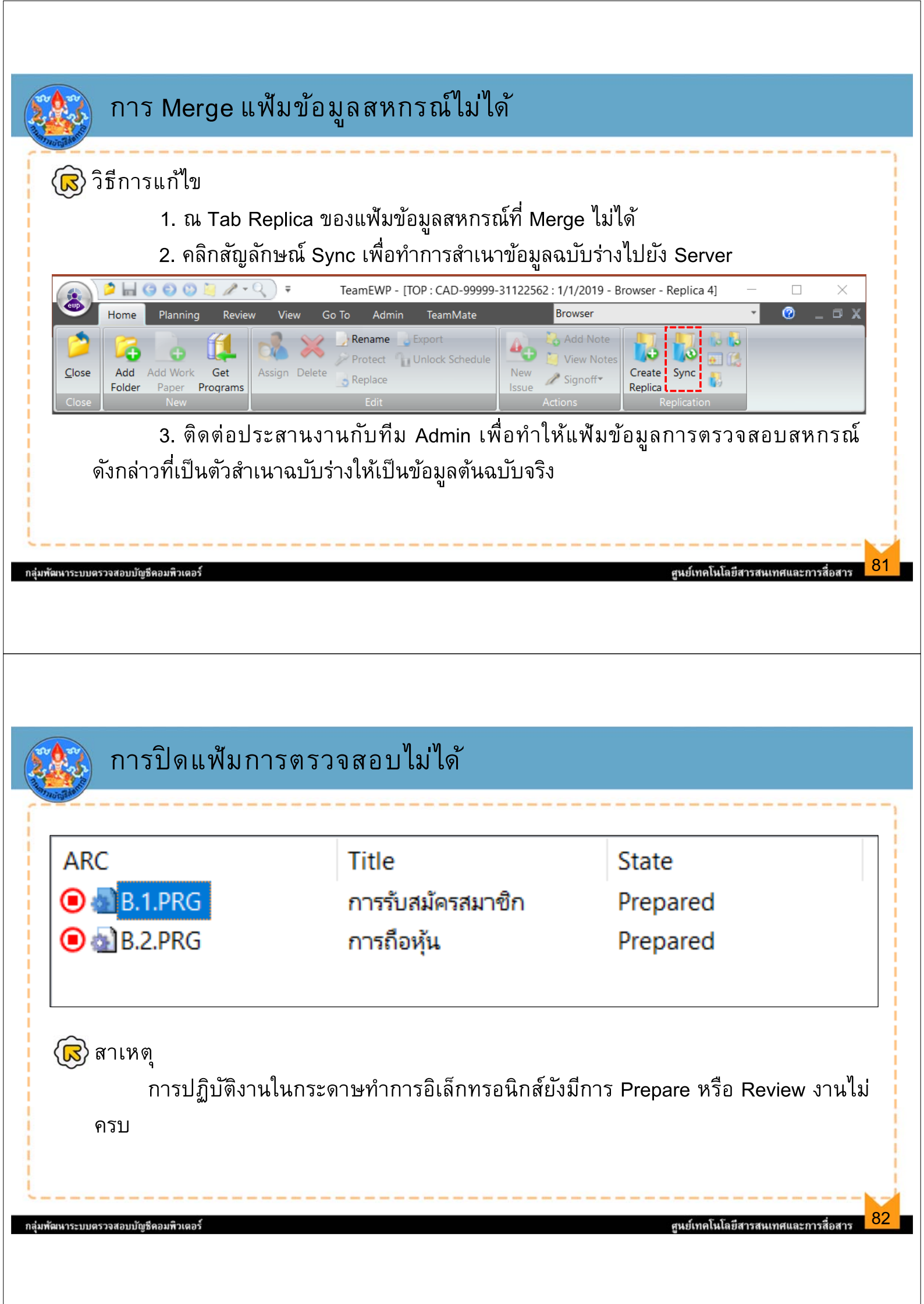

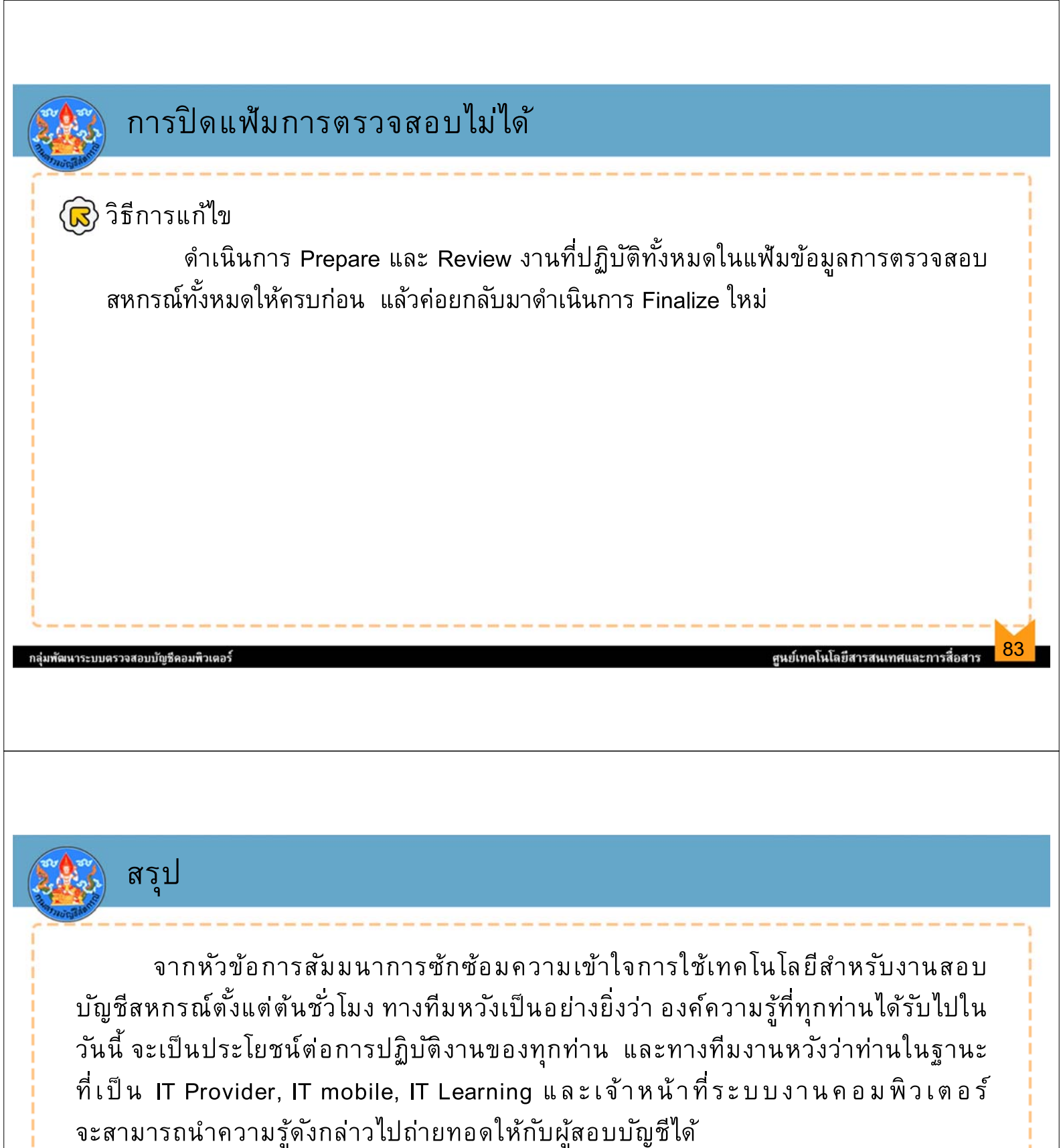